SAIA-Burgess Electronics

SWITCHES • MOTORS • CONTROLLERS

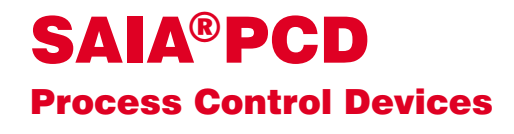

## PCD7.D250 Industrial terminal Manual

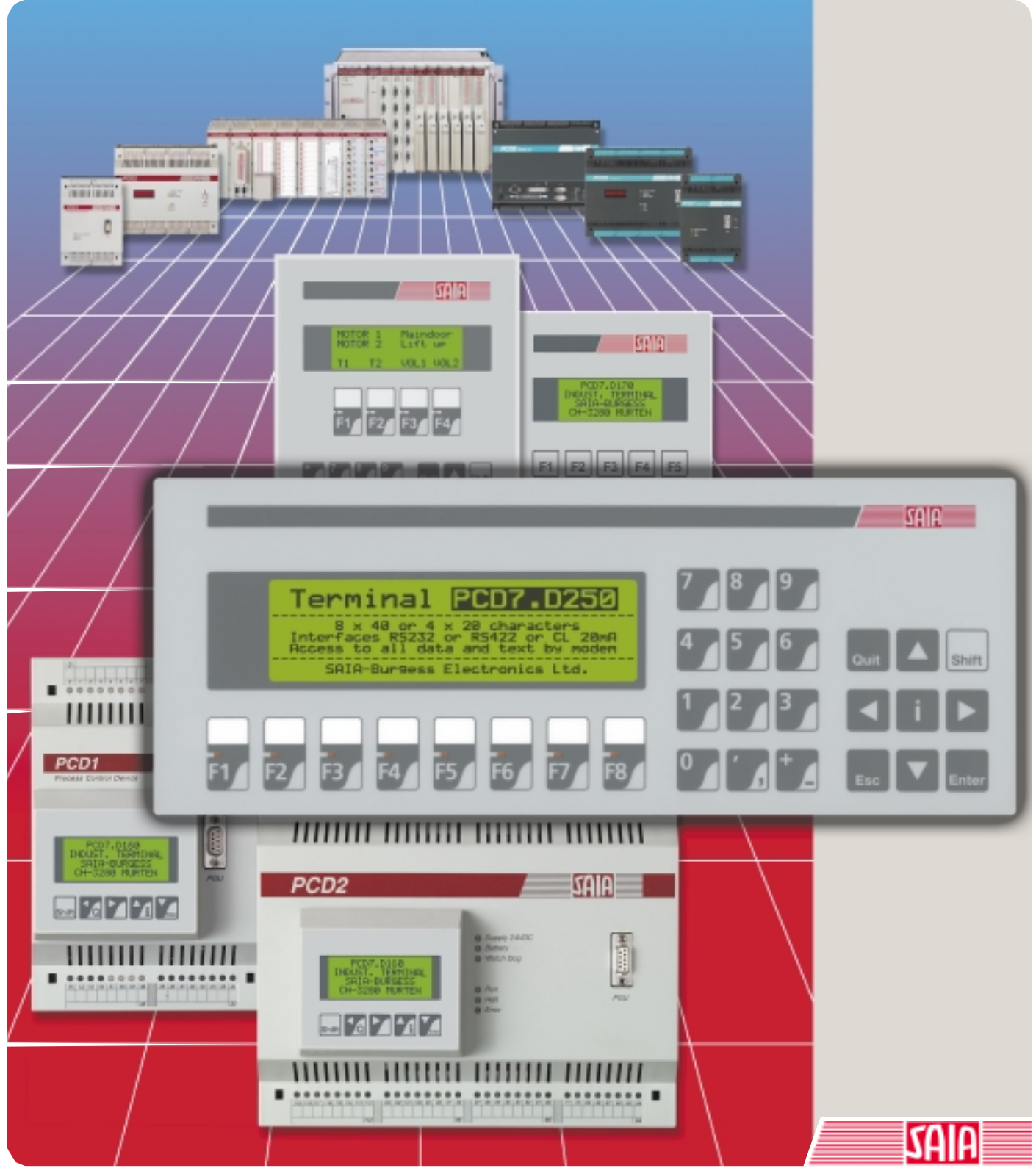

Edition 26/770 E1

| BA: Electronic Controllers | Telephone<br>Telefax | 026 / 672 71 11<br>026 / 670 44 43 |
|----------------------------|----------------------|------------------------------------|
|                            |                      |                                    |

#### **SAIA-Burgess Companies**

| Switzerland | SAIA-Burgess Electronics AG<br>Freiburgstrasse 33<br>CH-3280 Murten<br>☎ 026 672 77 77, Fax 026 670 19 83                       | France     | SAIA-Burgess Electronics Sàrl.<br>10, Bld. Louise Michel<br>F-92230 Gennevilliers<br>✿ 01 46 88 07 70, Fax 01 46 88 07 99 |
|-------------|----------------------------------------------------------------------------------------------------|------------|----------------------------------------------------------------------------------------------------|
| Germany     | SAIA-Burgess Electronics GmbH<br>Daimlerstrasse 1k<br>D-63303 Dreieich<br>☎ 06103 89 060, Fax 06103 89 06 66                    | Nederlands | SAIA-Burgess Electronics B.V.<br>Hanzeweg 12c<br>NL-2803 MC Gouda<br>☎ 0182 54 31 54, Fax 0182 54 31 51                   |
| Austria     | SAIA-Burgess Electronics Ges.m.b.H.<br>Schallmooser Hauptstrasse 38<br>A-5020 Salzburg<br>☎ 0662 88 49 10, Fax 0662 88 49 10 11 | Belgium    | SAIA-Burgess Electronics Belgium<br>Avenue Roi Albert 1er, 50<br>B-1780 Wemmel<br>☎ 02 456 06 20, Fax 02 460 50 44        |
| Italy       | SAIA-Burgess Electronics S.r.l.<br>Via Cadamosto 3<br>I-20094 Corsico MI<br>☎ 02 48 69 21, Fax 02 48 60 06 92                   | Hungary    | SAIA-Burgess Electronics Automation Kft.<br>Liget utca 1.<br>H-2040 Budaörs<br>☎ 23 501 170, Fax 23 501 180               |

#### Representatives

| Great Britain     | Canham Controls Ltd.<br>25 Fenlake Business Centre, Fengate<br>Peterborough PE1 5BQ UK<br>☎ 01733 89 44 89, Fax 01733 89 44 88                                      | Portugal          | INFOCONTROL Electronica e Automatismo LDA.<br>Praceta Cesário Verde, No 10 s/cv, Massamá<br>P-2745 Queluz                               |
|-------------------|----------------------------------------------------------------------------------------------------|-------------------|----------------------------------------------------------------------------------------------------|
| Denmark           | Malthe Winje Automation AS<br>Håndværkerbyen 57 B<br>DK-2670 Greve<br>☞ 70 20 52 01, Fax 70 20 52 02                                                                | Spain             | Tecnosistemas Medioambientales, S.L.<br>Poligono Industrial El Cabril, 9<br>E-28864 Ajalvir, Madrid<br>2 91 884 47 93, Fax 91 884 40 72 |
| Norway            | Malthe Winje Automasjon AS<br>Haukelivn 48<br>№1415 Oppegård<br>🕿 66 99 61 00, Fax 66 99 61 01                                                                      | Czech<br>Republic | ICS Industrie Control Service, s.r.o.<br>Modranská 43<br>CZ-14700 Praha 4<br>☎ 2 44 06 22 79, Fax 2 44 46 08 57                         |
| Sweden            | Malthe Winje Automation AB<br>Truckvägen 14A<br>S-194 52 Upplands Våsby<br>☎ 08 795 59 10, Fax 08 795 59 20                                                         | Poland            | SABUR Ltd.<br>ul. Druzynowa 3A<br>PL-02-590 Warszawa<br>☎ 22 844 63 70, Fax 22 844 75 20                                                |
| Suomi/<br>Finland | ENERGEL OY<br>Atomitie 1<br>FIN-00370 Helsinki<br>2 09 586 2066, Fax 09 586 2046                                                                                    |                   |                                                                                                    |
| Australia         | Siemens Building Technologies Pty. Ltd.<br>Landis & Staefa Division<br>411 Ferntree Gully Road<br>AUS-Mount Waverley, 3149 Victoria<br>3 9544 2322, Fax 3 9543 8106 | Argentina         | MURTEN S.r.I.<br>Av. del Libertador 184, 4° "A"<br>RA-1001 Buenos Aires<br>🕿 054 11 4312 0172, Fax 054 11 4312 0172                     |

#### After sales service

| USA | SAIA-Burgess Electronics Inc.      |  |
|-----|------------------------------------|--|
|     | 1335 Barclay Boulevard             |  |
|     | Buffalo Grove, IL 60089, USA       |  |
|     | 🕿 847 215 96 00, Fax 847 215 96 06 |  |

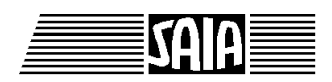

SAIA<sup>®</sup> Process Control Devices

Manual

# **Industrial terminal**

PCD7.D250

SAIA-Burgess Electronics Ltd. 2000. All rights reserved Edition 26/770 E1 - 06.2000

Subject to technical changes

## Updates

### Manual : Industrial terminal PCD7.D250 - Edition E1

| Date       | Chapter | Page | Description                              |
|------------|---------|------|------------------------------------------|
|            |         |      |                                          |
| 01.12.2000 | 4.3     | 4-3  | Serial interface COM 1 : Operation modes |
|            |         |      |                                          |
|            |         |      |                                          |
|            |         |      |                                          |
|            |         |      |                                          |

Contents

## Contents

Page

| 1.                |                                                             | Application                                                                                               |                                                                                                    |                                           |
|-------------------|-------------------------------------------------------------|----------------------------------------------------------------------------------------------------|----------------------------------------------------------------------------------------------------|-------------------------------------------|
| 2.                |                                                             | Technical data                                                                                            |                                                                                                    |                                           |
| 3.                |                                                             | Dimensions                                                                                                |                                                                                                    |                                           |
| 4.                |                                                             | Hardware                                                                                                  |                                                                                                    |                                           |
| 4.1<br>4.2<br>4.3 | 4.3.1<br>4.3.2                                              | Power supply / conne<br>Firmware<br>Serial interface COM<br>Without RTS/<br>With RTS/CT                   | Inector       2         M 1 : RS 232 (basic equipment)       2         WCTS handshaking       2         TS handshaking       2 | 4-1<br>4-2<br>4-3<br>4-4<br>4-5           |
| 4.4               |                                                             | Serial interface COM                                                                                      | M 0: equipped with communications modules PCD7.F2                                                                              | 4-6                                       |
|                   | 4.4.1<br>4.4.2                                              | RS 422<br>with commun<br>Current loop 2<br>with commun                                                    | nication module PCD7.F210<br>20 mA (TTY)<br>nication module PCD7.F231                                                          | 4-6<br>4-6                                |
| 5.                |                                                             | Operation                                                                                                 |                                                                                                    |                                           |
| 5.1<br>5.2<br>5.3 |                                                             | Power-up tests<br>The keyboard<br>Setup / Test mode                                                       |                                                                                                    | 5-1<br>5-2<br>5-4                         |
|                   | 5.3.1<br>5.3.2<br>5.3.3<br>5.5.4<br>5.3.5<br>5.3.6<br>5.3.7 | Setup mode<br>Default setup<br>Demo display<br>Hardware test<br>Display test<br>Keyboard test<br>LED test | o<br>y<br>sts<br>st                                                                                                    | 5-5<br>5-9<br>5-9<br>5-10<br>5-10<br>5-10 |

Page

| 6. | Commands   | by the | serial | interface |
|----|------------|--------|--------|-----------|
| •• | 0011111010 | ~, ••  |        |           |

| 61  | Configuration          | 6-2  |
|-----|------------------------|------|
| 6.2 | Cursor control         | 6-5  |
| 6.3 | Display control        | 6-8  |
| 6.4 | LED control            | 6-10 |
| 6.5 | Miscellaneous commands | 6-11 |
| 6.6 | Command summary        | 6-13 |

#### 7. Character sets

| 7.1 | First | ASCII-table      | (32127 dec., 207F hexa)  | 7-1 |
|-----|-------|------------------|--------------------------|-----|
| 7.2 | Exte  | nded ASCII-table | (128255 dec., 80FF hexa) | 7-1 |
| 7.  | 2.1   | CodePage 437     | (default)                | 7-2 |
| 7.  | 2.2   | D100 compatibl   | e                        | 7-4 |

#### 8. User program examples for the PCD

| 8.1 | Hardw    | are configuration                                                              | 8-1  |
|-----|----------|--------------------------------------------------------------------------------|------|
| 8.2 | Single   | text transmission                                                              | 8-2  |
|     | 8.2.1    | The user program is structured in BLOCTEC                                      | 8-2  |
|     | 8.2.2    | The user program is structured in GRAFTEC                                      | 8-4  |
|     | 8.2.3    | closing input 0 should output a combined text<br>in large and small characters | 8-6  |
| 8.3 | Transn   | nission of several texts                                                       | 8-7  |
|     | 8.3.1    | The user program is structured in BLOCTEC                                      | 8-7  |
|     | 8.3.2    | The user program is structured in GRAFTEC                                      | 8-9  |
| 8.4 | Recog    | nition of a pressed key with a following action                                | 8-13 |
|     | 8.4.1    | The user program contains jumps                                                | 8-14 |
|     | 8.4.2    | The user program is structured in BLOCTEC                                      | 8-17 |
|     | 8.4.3    | The user program is structured in GRAFTEC                                      | 8-20 |
| 8.5 | Enterii  | ng numerical parameters (ex. page 26)                                          | 8-25 |
| 8.6 | Function | on block : INPUT                                                               | 8-33 |
|     |          |                                                                                |      |

#### 9. Comparison PCD7.D202 $\leftrightarrow$ PCD7.D250

10. Interface connection cables RS 232

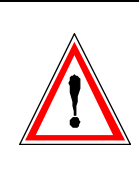

#### Please note :

A number of detailed manuals are available to aid installation and operation of the SAIA<sup>®</sup> PCD. These are for use by technically qualified staff, who may also have successfully completed one of our "workshops".

To obtain the best performance from your SAIA<sup>®</sup> PCD, closely follow the guidelines for assembly, wiring, programming and commissioning given in these manuals. In this way, you will also become one of the many enthusiastic SAIA<sup>®</sup> PCD users.

If you have any technical suggestions or recommendations for improvements to the manuals, please let us know. A form is provided on the last page of this manual for your comments.

#### Summary

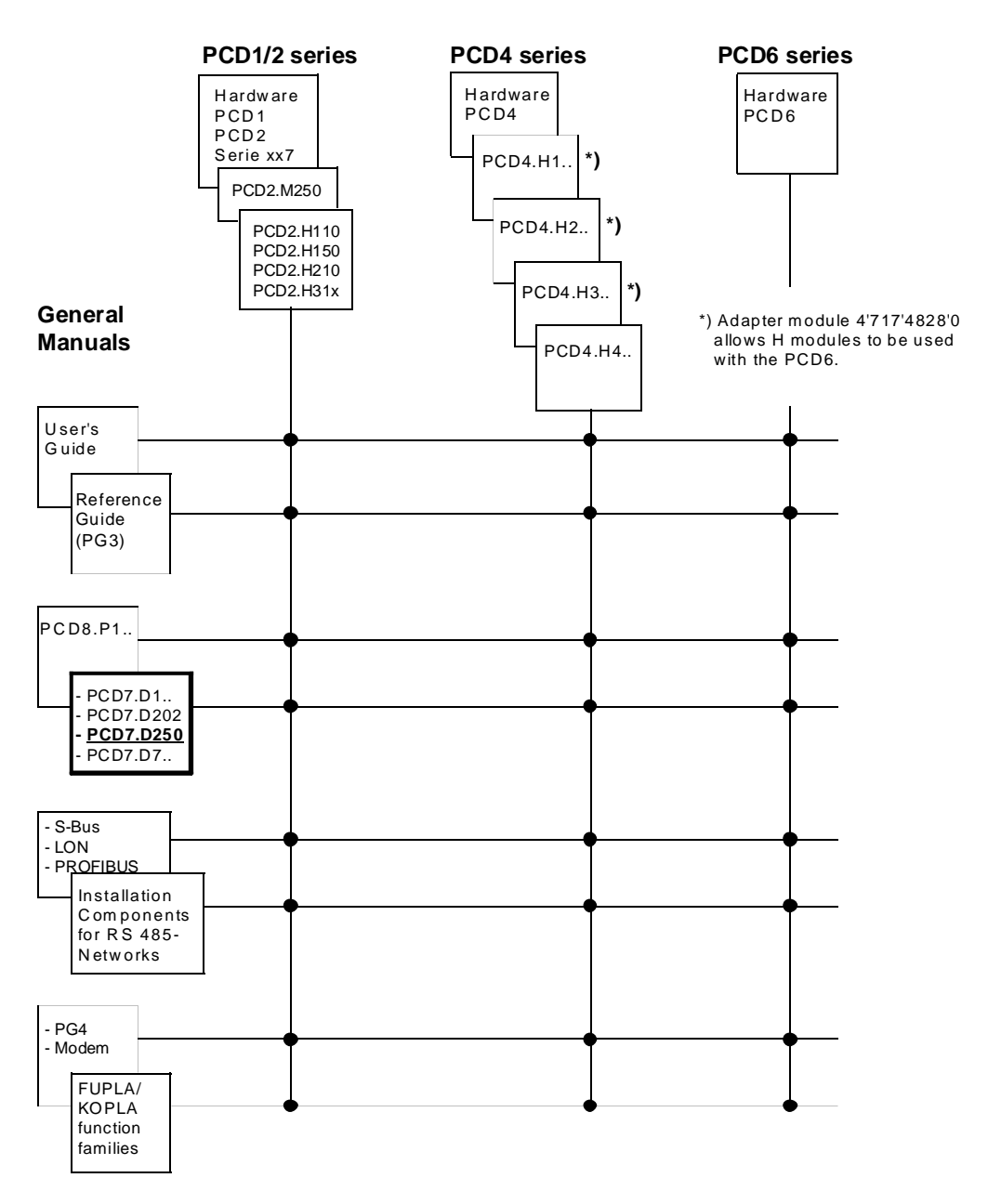

### Reliability and safety of electronic controllers

SAIA-Burgess Electronics Ltd. is a company which devotes the greatest care to the design, development and manufacture of its products:

- state-of-the-art technology
- compliance with standards
- ISO 9001 certification
- international approvals: e.g. Germanischer Lloyd, UL, Det Norske Veritas, CE mark ...
- choice of high-quality componentry
- quality control checks at various stages of production
- in-circuit tests

Despite every care, the excellent quality which results from this does have its limits. It is therefore necessary, for example, to reckon with the natural failure of components. For this reason SAIA-Burgess Electronics Ltd. provides a guarantee according to the "General terms and conditions of supply".

The plant engineer must in turn also contribute his share to the reliable operation of an installation. He is therefore responsible for ensuring that controller use conforms to the technical data and that no excessive stresses are placed on it, e.g. with regard to temperature ranges, overvoltages and noise fields or mechanical stresses.

In addition, the plant engineer is also responsible for ensuring that a faulty product in no case leads to personal injury or even death, nor to the damage or destruction of property. The relevant safety regulations should always be observed. Dangerous faults must be recognized by additional measures and any consequences prevented. For example, outputs which are important for safety should lead back to inputs and be monitored from software. Consistent use should be made of the diagnostic elements of the PCD, such as the watchdog, exception organization blocks (XOB) and test or diagnostic instructions.

If all these points are taken into consideration, the SAIA<sup>®</sup> PCD will provide you with a modern, safe programmable controller to control, regulate and monitor your installation with reliability for many years.

## 1. Application

The new PCD7.D.. control terminals have been developed for tough industrial use, such as occurs in direct contact with production machines. In combination with the intelligent text output of the SAIA<sup>®</sup> PCD, it provides a simple way of implementing menu-driven user prompting.

The ..D250 user has 2 different type sizes available (producing 8 x 40 or 4 x 20 characters). This makes the ..D250 suitable both for building automation and industrial applications.

With the latest high contrast back-lit LC display, the PCD7.D250 model can display any type of information such a temperature, pressure, unit numbers, date, time, etc., or messages about operating states or alarms.

Under the abrasion-proof polyester foil there are 29 tactile feedback keys, enabling any necessary operating data or processing functions to be entered via the serial data interface, prompted by a menu controlled by the SAIA<sup>®</sup> PCD.

Labelling strips can be slid beneath the partially transparent front-panel foil: a simple way of enabling the user to create personalized key labels whenever required, or even to attach his own label.

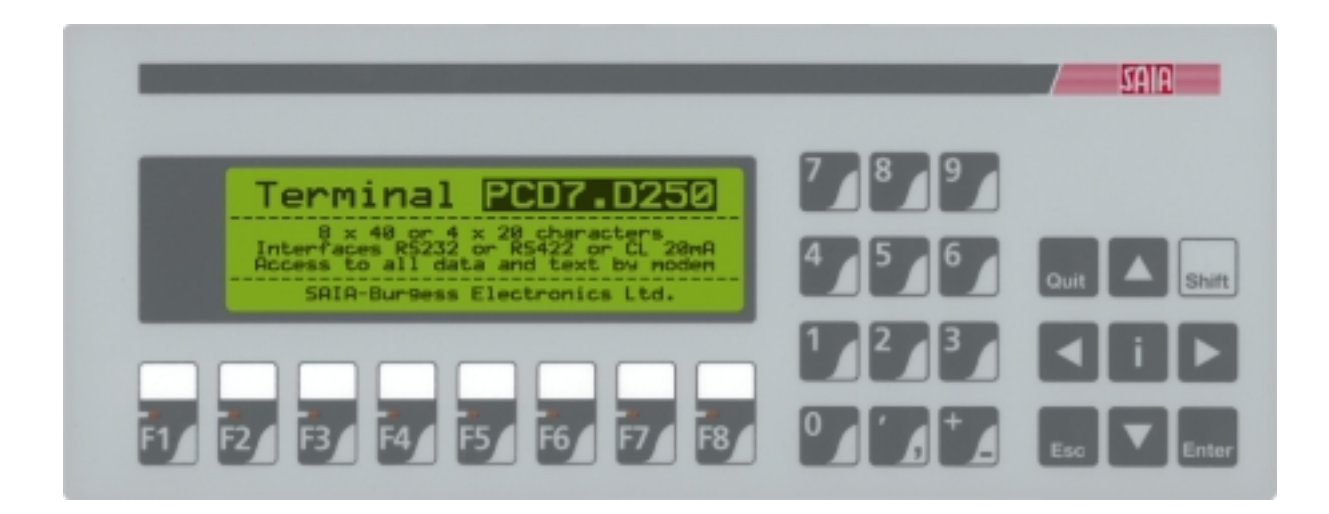

#### Quick guide to operating the PCD7.D250 terminal

The following chapters supply detailed descriptions of the broad functional possibilities provided by the ..D250 terminal. In any practical application, probably only a small part of them will be used.

In order to give the beginner a brief guide to simple text output it is advisable, before studying all tests and instructions individually, to do one of the program examples from chapter 8 as a practical exercise.

In this way it will be obvious how simple it is in practice to work with the PCD and the ..D250 terminal.

## 2. Technical data

### Function data

| Display           | LC-displa                | ay, supertwist                                                               |
|-------------------|--------------------------|------------------------------------------------------------------------------|
|                   | LED bac                  | k lighting                                                                   |
|                   | 8 lines of<br>4 lines of | 40 characters, height 3.7 mm or 20 characters, height 7.5 mm,                |
|                   | with curs                | or                                                                           |
|                   | Character<br>plus IBM    | r set: ASCII characters 32 to 127<br>Extended Character Set 437              |
| Keyboard          | Foil keyb                | oard with tactile feedback                                                   |
|                   | Numeric                  | keypad with 12 keys, 18 mm spacing                                           |
|                   | Control k                | eypad with 9 keys, 18 mm spacing                                             |
|                   | 8 function and slide-    | n keys, 20 mm spacing, with red LEDs<br>in labelling strip                   |
| Data interface    | Commun<br>for text d     | ications interface (for SAIA <sup>®</sup> PCD) elivery and control functions |
|                   | COM 1:                   | RS 232 (fixed)                                                               |
|                   | COM 0:                   | for communications modules<br>PCD7.F2for RS 422 or<br>current loop 20 mA     |
|                   | Transmis                 | sion speed: 1109600 bps                                                      |
| Electrical data   |                          |                                                                              |
| Supply voltage    | 24 VDC                   | +30 % / -20 %, smoothed, with reserve battery protection, or                 |
|                   | 19 VAC                   | +/-15 %, full-wave rectified, with reverse battery protection                |
| Power consumption | max. 320                 | mA at 24 VDC                                                                 |
| Connection        | Power su<br>wires of r   | pply via plug-in screw terminals for nax. 2.5 mm <sup>2</sup>                |
|                   | Data inter               | rface via 9-pole D-type jack                                                 |
| Interference      | emission:                | CE mark according to EN 50081-1                                              |
|                   | immunity                 | CE mark according to EN 50082-2                                              |

#### General data

| Housing               | Aluminium front with polyester foil, front panel<br>protection IP 65<br>Backplate in aluminium sheet, protection IP 30 |  |
|-----------------------|----------------------------------------------------------------------------------------------------|--|
| Dimensions            | See dimension drawing for measurements and control panel cutout (chapter 3)                                            |  |
| Mounting              | with 6 stud bolts                                                                                                    |  |
| Ambient temperature   | Operation050 °CStorage-25+70 °C                                                                                        |  |
| Atmospheric humidity  | 595 % relative humidity without<br>condensation, according to IEC 1131-2 and<br>DIN 40 040 class F                     |  |
| Mechanical resistance | Vibration 1057 Hz, 0.075 mm or 57150 Hz, 1.0 g according to IEC 68-2-6                                                 |  |

## 3. Dimensions

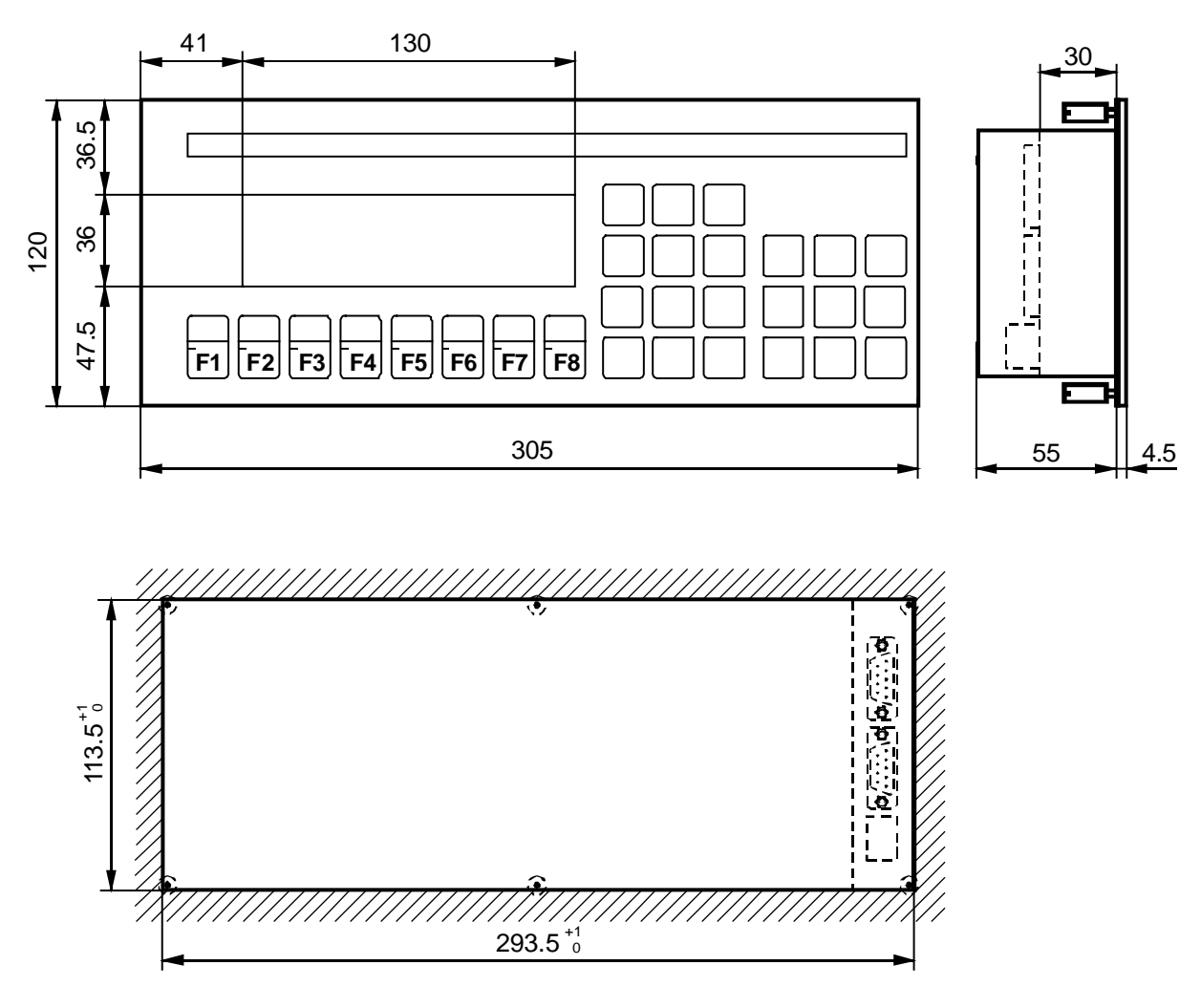

Panel cutout

Mounting with stud bolts

Notes :

## 4. Hardware

### 4.1 Power supply / connector

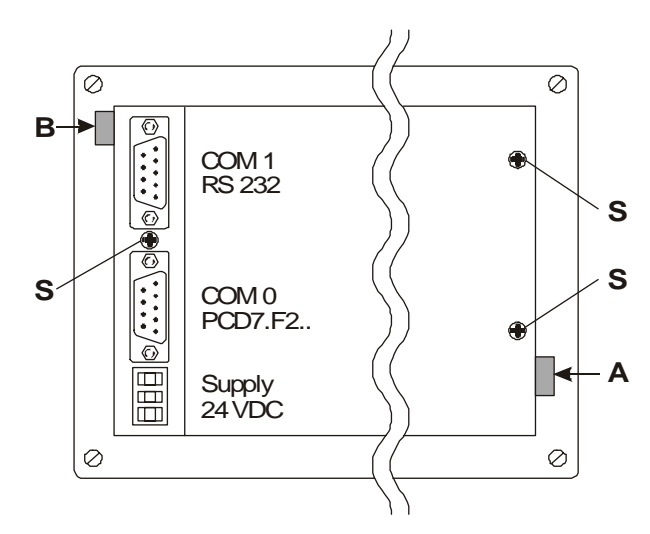

Power supply via plug-in screw terminals for wires of max. 2.5 mm<sup>2</sup> (flexible wires with ferrules max. 1.5 mm<sup>2</sup>).

24 VDC +30 % / -20 %, smoothed or 19 VAC ±15 % full wave rectified with reverse battery protection.

The labelling strip is inserted at point A for the 8 function keys, or at point B for another label.

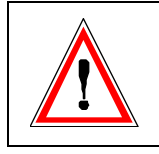

A good earth connection is imperative for perfect operation ! Moreover, whenever the cover has been removed, cover screw S must be screwed back tightly to restore a good connection to frame ground.

Power supply with full wave rectified AC

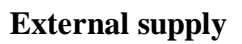

PCD7.D250

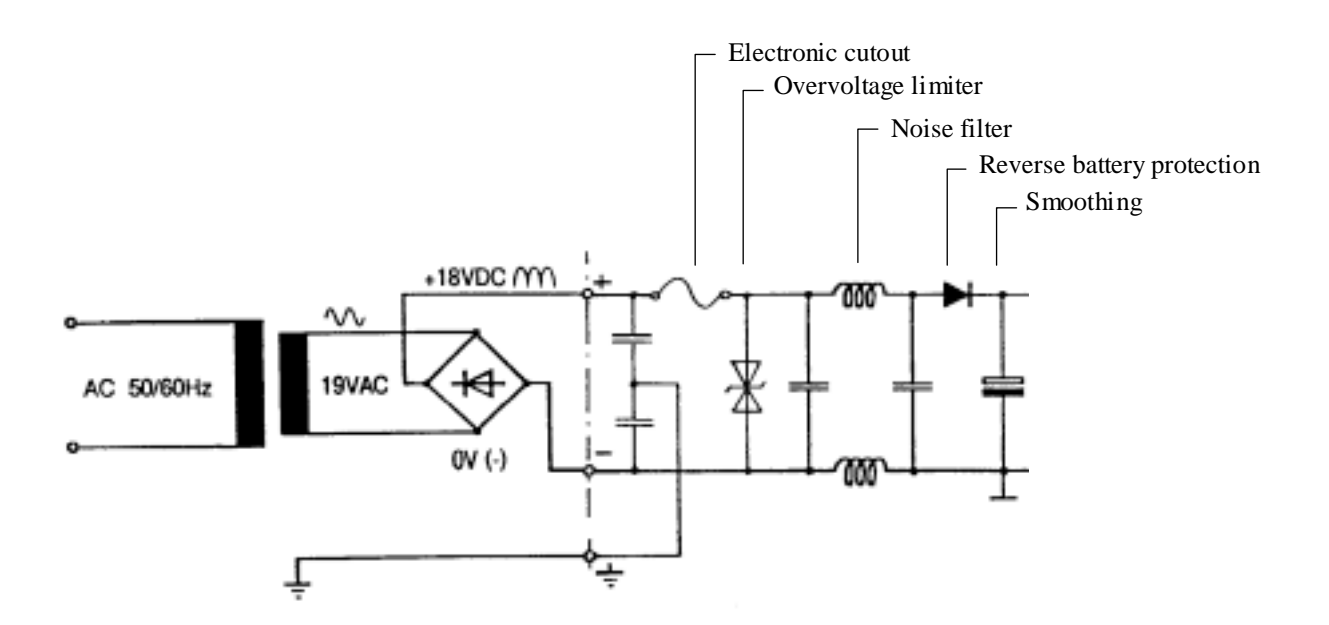

### 4.2 Firmware

The firmware is stored on an EPROM. If it has to be updated, the back cover should be lifted off and afterwards screwed back down firmly using the 3 screws.

## **4.3 Serial interface COM 1 : RS 232** (basic equipment)

via 9-pole D-type jack (female)

### **Operation modes**

| 1) With or without HANDSHAKING |      |             |          |  |  |  |
|--------------------------------|------|-------------|----------|--|--|--|
| Baud rate                      | Туре | Handshaking | Control  |  |  |  |
| up to 9600 Baud                | MC0  | without     |          |  |  |  |
| up to 9600 Baud                | MC1  | with        | RTS/CTS  |  |  |  |
| up to 9600 Baud                | with | XON/XOFF    |          |  |  |  |
| 2) With HANDSHAKING only       |      |             |          |  |  |  |
| Baud rate                      | Туре | Handshaking | Control  |  |  |  |
| 19200 Baud                     | MC1  | with        | RTS/CTS  |  |  |  |
| 19200 Baud                     | MC2  | with        | XON/XOFF |  |  |  |

# 4.3.1 Without RTS/CTS handshaking or with XON/XOFF handshaking

Instructions apply for all PCD communications channels:

- At the terminal, RTS must be connected with CTS.
- If the refresh rate is low (300...500 ms) it is possible to work with PCD communications mode MC0 up to 9600 Baud.
- However, to avoid an overflow of the input buffer, it is advisable to work with XON/XOFF handshaking (MC2 mode).

#### Terminal PCD7.D250 PCD processor module at PGU socket COM 1 interface 0 Cable TxD $2 \quad \bigcirc$ 2 **R**xD $\odot$ 3 RxD 3 O $\circ$ TxD 5 **SGND** 5 O **SGND** $\cap$ CTS 7 7 Ο RTS O RTS 8 8 CTS Ο O \*) PGND 1 **PGND** 1 О $\cap$ ١ Shield/ Shield/ housing housing \*) optional connection

#### a) ...D250 terminal to PGU connector of PCD

PCD7.K412 cable can be used for this connection (see chapter 10).

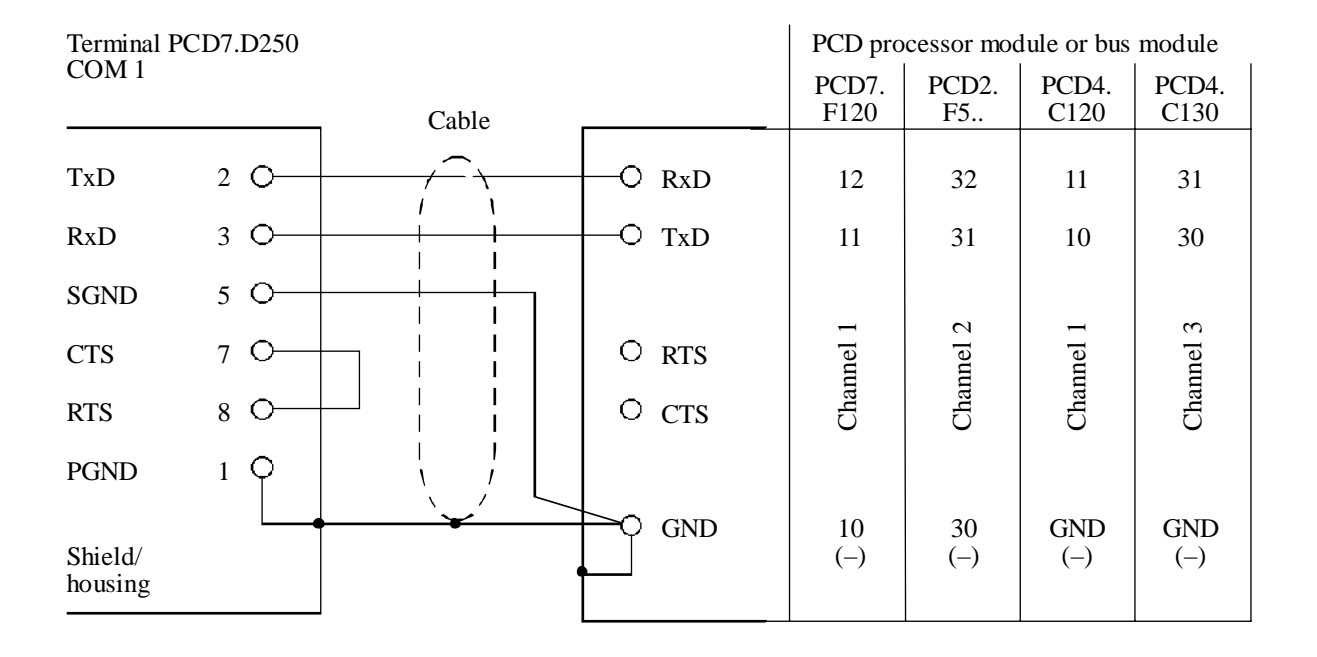

#### b) ...D250 terminal to PCD processors, channels 1 to 3

PCD7.K422 cable can be used for this connection (see chapter 10).

#### 4.3.2 With RTS/CTS handshaking

The corresponding PCD communications channel must be assigned with MC1 mode.

| Terminal PCD7.D250 |     |       | PCD processor module or bus module |               |             |               |               |
|--------------------|-----|-------|------------------------------------|---------------|-------------|---------------|---------------|
| СОМ І              |     | Cable |                                    | PCD7.<br>F120 | PCD2.<br>F5 | PCD4.<br>C120 | PCD4.<br>C130 |
| TxD                | 2 O |       | —O RxD                             | 12            | 32          | 11            | 31            |
| RxD                | 3 O |       | —O TxD                             | 11            | 31          | 10            | 30            |
| SGND               | 5 O |       |                                    |               |             |               |               |
| CTS                | 7 O |       | O RTS                              | 13            | 33          | 14            | 34            |
| RTS                | 8 O |       | —O CTS                             | 14            | 34          | 15            | 35            |
| PGND               |     |       | GND                                | 10            | 30          | GND           | GND           |
| Shield/<br>housing |     |       |                                    | (-)           | (-)         | (-)           | (-)           |

### 4.4 Serial interface COM 0 : equipped with communications modules PCD7.F2..

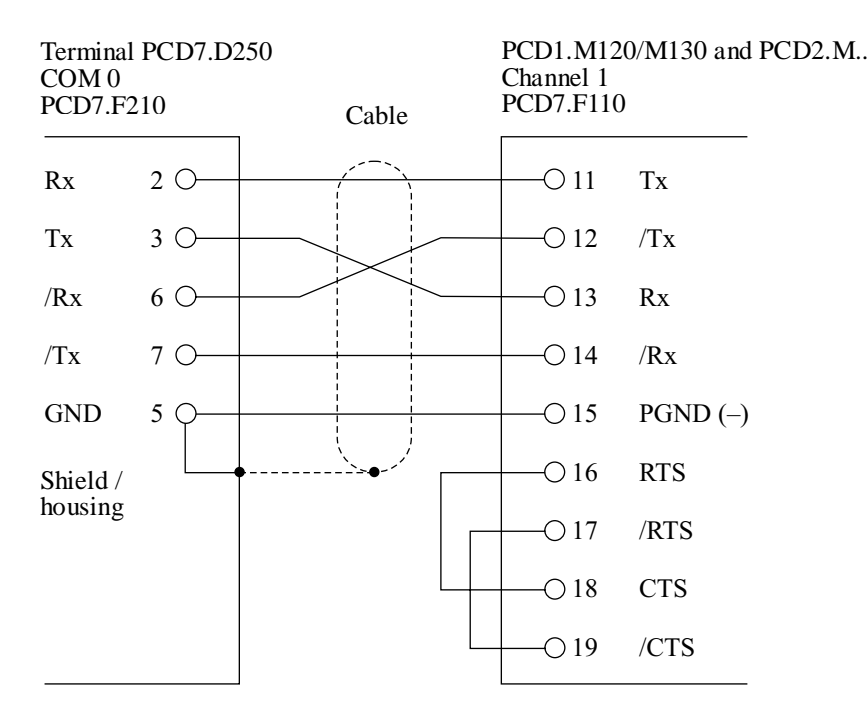

#### 4.4.1 RS 422 with communications module PCD7.F210

Jumper J1 open, communications mode MC0 or MC2.

## 4.4.2 Current loop 20 mA (TTY) with communications module PCD7.F231

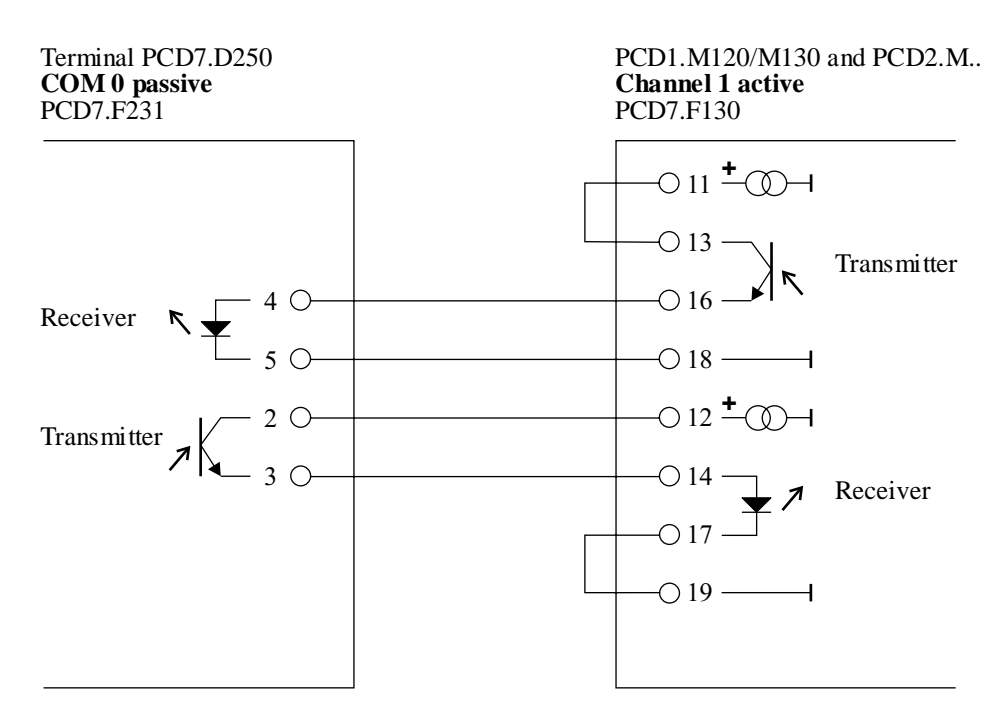

Communications mode MC2 (XON/XOFF), up to 9600 Baud.

## 5. Operation

### 5.1 Power-up tests

When the supply voltage is connected the ..D250 carries out a self-test. During this process the following is displayed:

```
SAIA-BURGESS ELECTRONICS, CH-3280 MURTEN
-----> POWER-UP TEST <-----
PCD7.D250 XXX
HARDWARE XXX
```

The power-up tests takes about 3 seconds. The user program should not send commands to the ..D250 during this period, because they will be ignored. The user program can use the "POLL" command, described in section 6.5, to determine when the ..D250 is ready to accept commands.

The self-test is divided into 6 sections, indicated by LEDs:

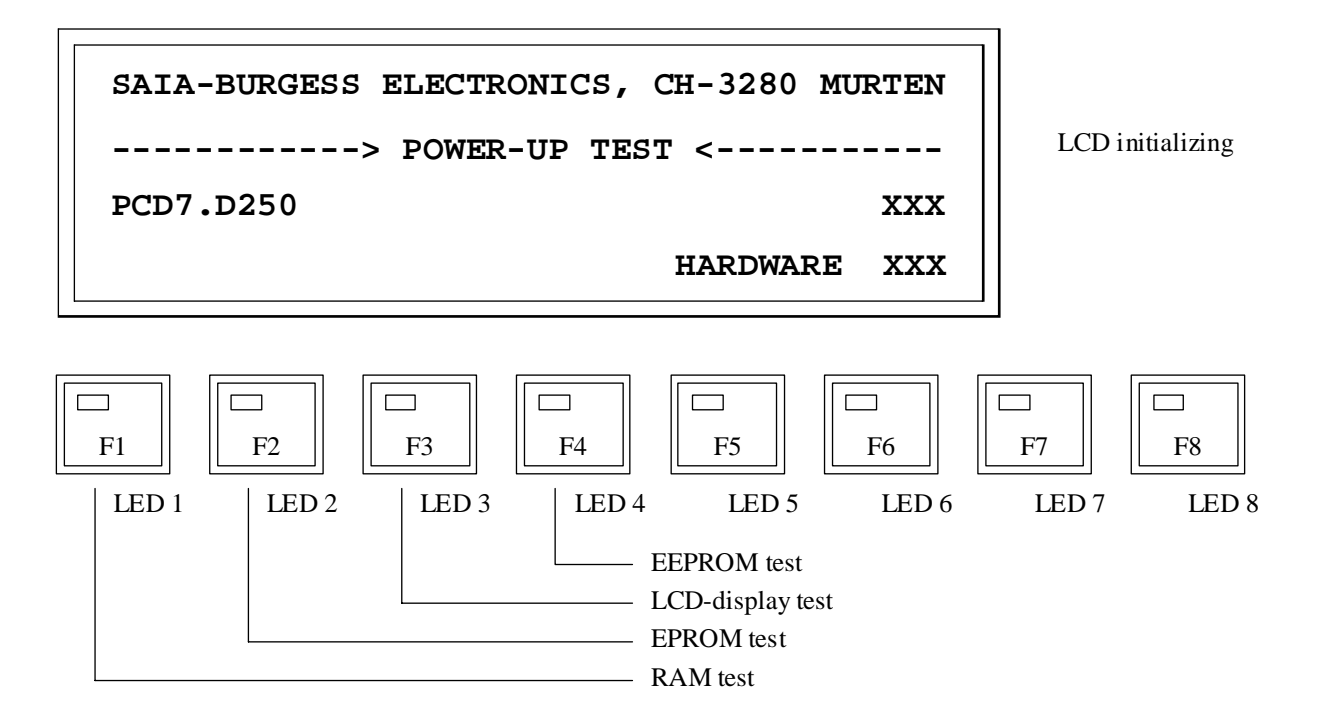

Prior to the individual tests, the microprocessor is tested. This is signalled by all LEDs lighting up briefly.

If all LEDs remain permanently lit, it means that the microprocessor cannot run or is faulty.

## 5.2 The keyboard

The ...D250 has a membrane keyboard which is compatible with the ...D202 terminal's keyboard.

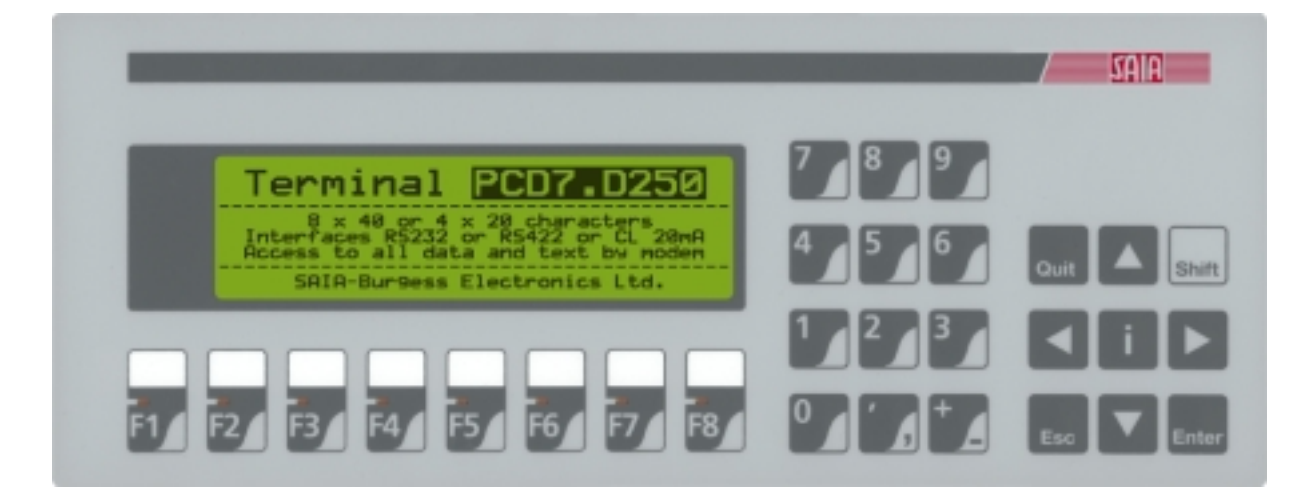

| Returned key codes are: |
|-------------------------|
|-------------------------|

| Key | Dec. | Hex | ASCII    | Notes              |
|-----|------|-----|----------|--------------------|
| F1  | 65   | 41  | 'A'      |                    |
| F2  | 66   | 42  | 'B'      |                    |
| F3  | 67   | 43  | 'C'      |                    |
| F4  | 68   | 44  | 'D'      |                    |
| F5  | 69   | 45  | 'E'      |                    |
| F6  | 70   | 46  | 'F'      |                    |
| F7  | 71   | 47  | 'G'      |                    |
| F8  | 72   | 48  | 'H'      |                    |
| 0   | 48   | 30  | '0'      |                    |
| 1   | 49   | 31  | '1'      |                    |
| 2   | 50   | 32  | '2'      |                    |
| 3   | 51   | 33  | '3'      |                    |
| 4   | 52   | 34  | '4'      |                    |
| 5   | 53   | 35  | '5'      |                    |
| 6   | 54   | 36  | '6'      |                    |
| 7   | 55   | 37  | '7'      |                    |
| 8   | 56   | 38  | '8'      |                    |
| 9   | 57   | 39  | '9'      |                    |
| +   | 43   | 2B  | '+'      |                    |
| -   | 45   | 2D  | '_'      | <u>Shift + '+'</u> |
|     | 46   | 2E  |          |                    |
| ,   | 44   | 2C  | , ,<br>, | <u>Shift + '.'</u> |

| Кеу                             | Dec.      | Hex      | ASCII        | Notes                                       |
|---------------------------------|-----------|----------|--------------|---------------------------------------------|
| i                               | 105       | 69       | ʻi'          | Information                                 |
| Quit                            | 113       | 71       | ʻq'          | Quit                                        |
| Shift                           | -         | -        | -            | No code returned                            |
| Esc                             | 27        | 1B       | ESC          | Escape                                      |
| Enter                           | 13        | 0D       | CR           | Carriage return                             |
| <b>↑</b>                        | 11        | 0B       | VT           | Up arrow                                    |
| $\downarrow$                    | 5         | 05       | ENQ          | Down arrow                                  |
| ←                               | 8         | 08       | BS           | Left arrow                                  |
| $\rightarrow$                   | 6         | 06       | ACK          | Right arrow                                 |
| Shift + F1                      | 110       | 77       | ٬۱۸/'        |                                             |
| Shift + F2                      | 120       | 78       | ۷۷<br>۲      |                                             |
| Shift + F3                      | 120       | 79       | ·v'          |                                             |
| Shift + F4                      | 121       | 74       | y<br>'⁊'     |                                             |
| Shift + E5                      | 115       | 73       | 's'          | Shifted states of function keys             |
| Shift + F6                      | 116       | 74       | "ť           |                                             |
| Shift + F7                      | 117       | 75       | ·υ'          |                                             |
| Shift + F8                      | 118       | 76       | ۲.<br>۲۷'    |                                             |
| Shift I O                       | 07        | 61       | ' <u>c</u> ' |                                             |
| Shift $\pm 1$                   | 97        | 62       | a<br>'b'     |                                             |
| Shift + 2                       | 90        | 62       | D<br>(a)     |                                             |
| Shift $\pm 2$                   | 99<br>100 | 64       | с<br>'d'     |                                             |
| Shift $\pm 4$                   | 100       | 04<br>65 | u<br>'o'     | Shifted states of numeric keys              |
| Shift $\pm 5$                   | 101       | 66       | с<br>"f      | generate lower case letters from            |
| Shift + 6                       | 102       | 67       | ים'<br>ימ'   | ASCII table                                 |
| Shift $+ 7$                     | 103       | 68       | 9<br>'h'     |                                             |
| Shift $\pm 8$                   | 104       | 60       |              |                                             |
| Shift $+ 0$                     | 107       | 6B       | ا<br>(لا     |                                             |
| Shint + 9                       | 107       | 00       | ĸ            | )                                           |
| Shift + i                       | -         | -        | -            | Enters "Setup/Test mode", no code is output |
| Shift + Quit<br>to<br>Shift + → |           |          |              | Same codes as without Shift                 |

## 5.3 Setup / Test mode

This mode is entered by pressing **Shift** +  $\mathbf{i}$  on the ...D250 keyboard. Setup/Test mode can be entered when the ...D250 on or off line, all data received from the host is ignored until the mode is exited. During Setup/Test mode the green no. 8 LED flashes.

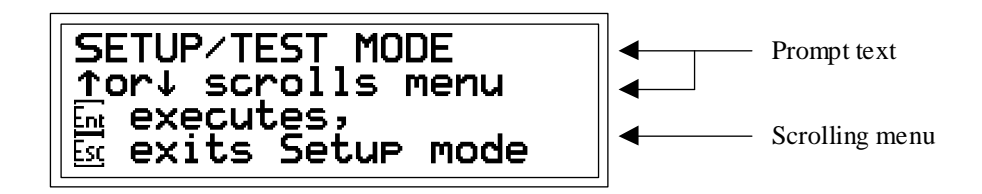

Pressing the up or down arrow key steps through the Setup/Test mode menu:

| Setup mode     | Configures theD250             |
|----------------|--------------------------------|
| Default setup  | Restores factory default setup |
| Demo display   | Demonstration display          |
| Hardware tests | Runs hardware tests            |
| Display test   | Tests the LCD display          |
| Keybord test   | Tests the keyboard             |
| LED test       | Tests the LEDs                 |

Once the desired menu item is selected, pressing "Enter", the chosen setup parameters will be loaded permanently into the EEPROM, or the corresponding test executed. To exit Setup/Test mode, press "Quit" or "Esc".

During Setup/Test mode no. 8 LED flashes.

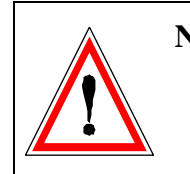

**Note:** If the host computer is sending data to the ...D250 when the operator enters Setup/Test mode, omission of handshaking brings a risk of data loss or modification.

#### 5.3.1 Setup mode

This displays and configures the setup data in the non-volatile EEPROM. The first screen shows a help text:

```
SETUP MODE
↑or↓ scrolls menu
←or→ chan9es data
 accepts,  aborts
```

Pressing any key displays the first item in the menu:

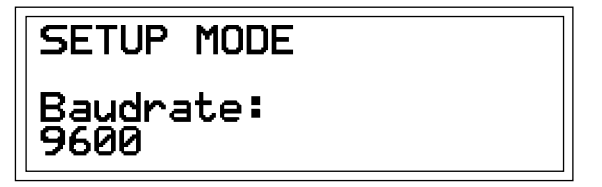

Pressing the up or down arrow key steps through the menu of configurable items. Press the left or right arrow key to change the selected item's setting.

| Baudrate            | 110, 150, 300, 600, 1200, 2400, 4800, [9600], 19200                  |
|---------------------|----------------------------------------------------------------------|
| Data bits           | [8], 7                                                               |
| Parity              | [Even], Odd, None, Low                                               |
| Stop bits           | [1], 2                                                               |
| Handshaking         | [None], RTS/CTS, XON/XOFF                                            |
| Echo key to display | [No], Yes                                                            |
| Page/scroll mode    | [Page], Scroll                                                       |
| Auto line feed      | [No], Yes                                                            |
| Key auto-repeat     | [No], All keys, All keys 2 speed, Arrow keys,<br>Arrow keys 2 speed. |
| Character set       | [CodePage 437], D100 compatible                                      |
| Backlight           | [On], Off                                                            |
| Contrast            | 015 [7]                                                              |
| Display mode        | [8 x 40], 4 x 20                                                     |
| Serial port         | [COM1 (RS232)], COM0 (PCD7.F2)                                       |

[] Factory default settings are shown in square brackets, as they are stored in the system EPROM. Each item is described in detail below.

Once all settings are correct, press **"Enter"** to store the data to the non-volatile EEPROM memory. To abort, discarding any changes, press **"Quit"** or **"Esc"**.

All features except the baudrate, data bits, parity, stop bits and handshaking can also be controlled from the host computer by sending an escape sequence to the ...D250. These are described in section 6.1.

[None]

#### **Communication parameter**

These settings define the communications protocol (Baudrate, Data bits, Parity and Stop bits):

- 1 Startbit
- 7 or 8 Data bits
- 1 Parity bit (or none)
- 1 or 2 Stop bits

If "High" parity is required, this can be simulated by setting the parity to "None" and using 2 stop bits. This is the same as high parity and one stop bit.

#### Handshaking

"Handshaking" refers to the signalling between the host computer and the ..D250 which indicates when the unit is ready to receive and process data on the serial line. Normally handshaking is not required because the ..D250 can process incoming data very fast and also has a 512 character receive buffer.

The high baudrate <u>19 200</u> bit/s or communications via the <u>20 mA current</u> <u>loop</u> interface <u>always</u> requires a handshaking (either RTS/CTS or XON/XOFF).

- RTS/CTS: This handshaking uses the RTS (Request To Send) and CTS (Clear To Send) lines for the handshaking. If "None" is selected, pins 8 and 7 (RTS/CTS) on the terminal must be shorted out (see section 4.3.2) and SAIA<sup>®</sup> PCD is assigned in mode MC1.
- XON/XOFF: This handshaking uses software characters to disable (XOFF) and enable (XON) transmission. Pins 7 and 8 of the terminal plug must be connected together and SAIA<sup>®</sup> PCD is assigned in mode MC2.

**Echo** (Echo key to display)

[No]

When a key is pressed in "Echo = Yes" mode, the character is automatically written to the display at the current cursor position, and it is also transmitted to the host. If this is required, however, it is advisable to generate the echo in the PCD with MC3 mode. This gives the PCD a chance to check the validity of characters in advance.

[Page]

[No]

[No]

#### Page/scroll mode

| Page mode :  | The cursor moves from the last line to the first line<br>when theD250 receives a line feed character. The<br>display is not altered.                                                                                                    |
|--------------|----------------------------------------------------------------------------------------------------|
| Scroll mode: | If the cursor is on the last line when a line feed is<br>received, then the display scrolls up one line and the<br>cursor remains on the last line, which is now blank, in<br>the same column. If the line feed was caused by a<br>carriage return character, with "auto line feed" set to<br>"Yes", then the cursor is also moved to the start of the<br>line. |

#### Auto line feed

When the ...D250 receives a carriage return character (13 decimal, 0DH), it moves the cursor to the start of the current line. If "auto line feed" is set to "Yes", then the cursor also moves to the next line down automatically.

#### Key auto-repeat

Keys can be made to repeat at a rate of 8 per second if the key is held depressed for more than 0.7 seconds. The auto-repeat feature has these settings:

| No                   | No keys repeat (default)                                       |
|----------------------|----------------------------------------------------------------|
| All keys             | All keys repeat                                                |
| All keys "2 speed"   | All keys repeat, with 2-speed signalling, see below            |
| Arrow keys           | Only the arrow keys repeat                                     |
| Arrow keys "2 speed" | Only the arrow keys repeat, with 2 speed signalling, see below |

"2 speed" signalling mode is for use by host programs that have stepping up/down controls, which are stepped by pressing up/down keys. With auto-repeat on, key codes are sent at a rate of 8 per second if the key is held down for 0.7 sec. The same occurs with the 2 speed feature, but after holding the key down for 3 seconds a special "start second speed" character (30 decimal) is sent to the host to indicate 2 speed mode, followed by more repeated key codes at the same 8-per-second rate. When the key is released an "end 2 speed" character (31 decimal) is sent to indicate that the key has been released. When the host's program receives the up/down key code, it should increment/decrement the associated value. If the host receives a "start second speed" character is should step the value by two (or more) and also for each additional up/down key code received and stop when the "end 2 speed" character is received (or any character which is not the same repeated up/down key code).

 $26/770 \ E1 \ (\text{D25-05-E.DOC}) \qquad \qquad \bigcirc \text{ SAIA-Burgess Electronics Ltd.}$ 

[CodePage 437]

[On]

[7]

[COM1]

For example, if "A" is pressed, with "All keys, 2 speed" auto-repeat, this is the sequence of events:

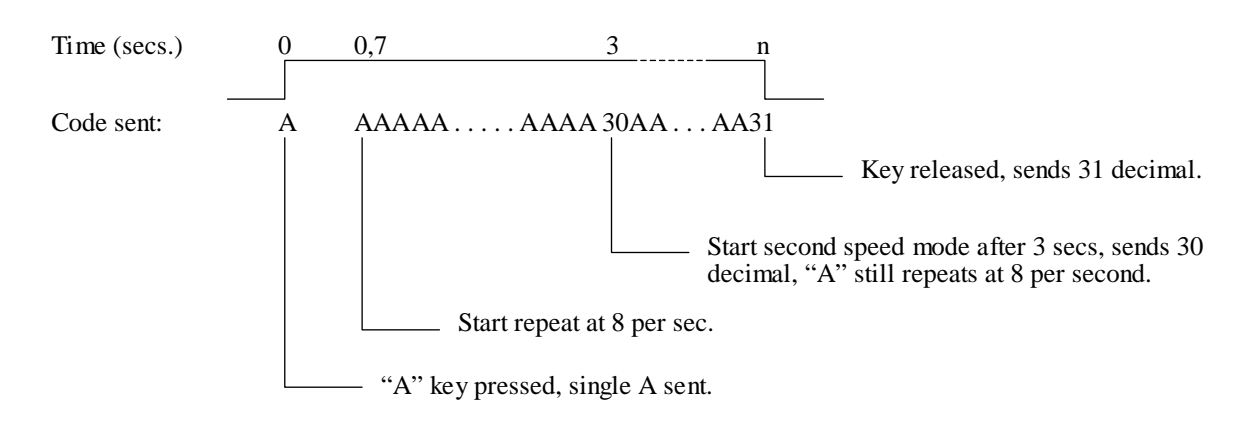

#### Character mode 8 x 40 (4 x 20 off) or 4 x 20 [8 x 40]

In Setup it is only possible to choose either 8 x 40 (default) or 4 x 20. Superposition of both modes is possible using the controller via the serial port (see section 6.2).

#### **Character set**

In 8 x 40 or 4 x 20 mode, two character sets each are available. Each set uses the same characters for 32 to 127 dec. There are differences in subsequent characters 128 to 255 dec. (see tables in Chapter 7).

### **Backlight**

The display's LED backlight can be turned off if required. The backlight is normally always on, and is required to make the text visible. The backlight is usually only turned off and on (blinked) to provide a visual indication of an alarm etc. using escape sequences sent by the host (see section 6.3).

#### Contrast

The contrast of the LCD display (it's blackness) can be adjusted in 16 steps by selecting a value between 0 and 15. 0 is the lightest, 15 is the darkest.

#### **Communications channel**

COM 1 has RS 232 as fixed equipment. Alternatively, COM 0 can be fitted with the PCD7.F2.. modules. It is not possible to run both channels simultaneously.

#### 5.3.2 Default setup

This restores the factory default setup, and writes it into the non-volatile EEPROM. The factory default settings are as follows:

| 9600           |
|----------------|
| 8              |
| Even           |
| 1              |
| No             |
| None           |
| Page           |
| No             |
| No             |
| CodePage 437   |
| On             |
| 7 (medium)     |
| 8 x 40         |
| COM 1 (RS 232) |
|                |

#### 5.3.3 Demo display

This is for use when showing the ..D250 at an exhibition, when it is not connected to a host computer. The display shows some information about the unit. **Press Shift + F4 to exit**.

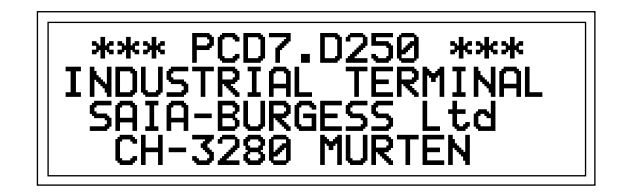

#### 5.3.4 Hardware tests

This runs the power-up tests in a continuous loop, which can be used for detecting intermittent faults when the ..D250 is in the field. The tests run until an error occurs, which displays a text and the ..D250 is reset by the watchdog timer and the tests are repeated. The only way to exit the tests is to **power the ..D250 off and on.** 

#### 5.3.5 Display test

This is a comprehensive test of the LCD display, the character set and the LCD controller's internal RAM. **Press any key** to exit.

#### 5.3.6 Keyboard test

The display reproduces individual keys on its left-hand side and below (arranged as on the keyboard). When a key is activated the relevant field turns black.

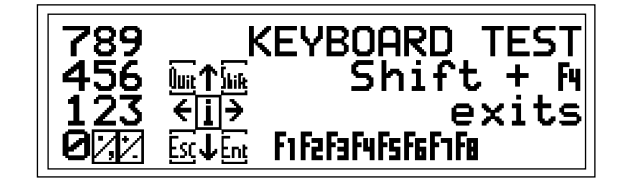

**Press Shift** + **F4** to exit the keyboard test.

#### 5.3.7 LED test

This test allows each separate LED to be checked individually. Each LED in sequence is turned on for 500 ms, and the display shows a "1" for the LED which should be on:

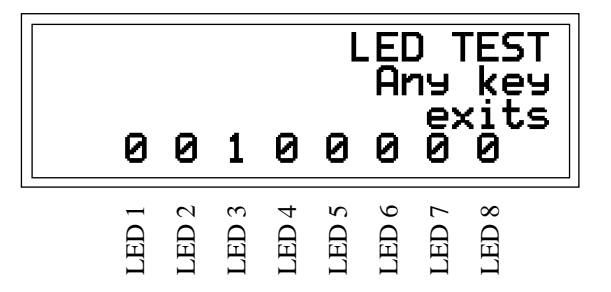

**Press any key** to end the test and return to Setup/Test mode.

## 6. Commands by the serial interface

Single control characters or two, three or four character "escape sequences" are transmitted to the ..D250 using the PCD's STXT (send text) or STXD (transmit character) instructions.

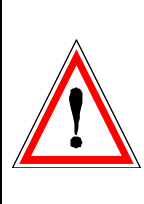

#### **Important note:**

Some escape sequences use the '@' character. If using a SAIA<sup>®</sup> PCD port running in MODE C, the PCD interprets an '@' character as the start of an indirect addressing control string.

So when using MODE C, enter each '@' character as '@@', so the PCD interprets it as a single '@' character.

### 6.1 Configuration

The configuration of the ..D250 can be modified by sending a series of special commands. The configuration remains active until the ..D250 is powered off and on, whereupon the configuration defined from "setup mode" is restored.

All required commands can be included in a single PCD Text and transmitted to the ..D250 in one go.

#### Echo key to display

See section 5.3.1 for details.

| Command  | ASCII   | Decimal  | Hex      |
|----------|---------|----------|----------|
| Echo off | ESC @ 0 | 27 64 48 | 1B 40 30 |
| Echo on  | ESC @ 1 | 27 64 49 | 1B 40 31 |

#### Page/scroll mode

See section 5.3.1 for details.

| Command     | ASCII   | Decimal  | Hex      |
|-------------|---------|----------|----------|
| Scroll mode | ESC @ 4 | 27 64 52 | 1B 40 34 |
| Page mode   | ESC @ 5 | 27 64 53 | 1B 40 35 |

#### Auto line feed after carriage return

See section 5.3.1 for details.

| Command        |       | ASCII   | Decimal  | Hex      |
|----------------|-------|---------|----------|----------|
| Auto line feed | l on  | ESC @ 2 | 27 64 50 | 1B 40 32 |
| Auto line feed | l off | ESC @ 3 | 27 64 51 | 1B 40 33 |

#### Key auto-repeat

See section 5.3.1 for details

| Command                                  | ASCII | Decimal | Hex   |
|------------------------------------------|-------|---------|-------|
| Auto-repeat off                          | ESC A | 27 65   | 1B 41 |
| Auto-repeat on                           |       |         |       |
| • all keys                               | ESC B | 27 66   | 1B 42 |
| <ul> <li>arrow keys only</li> </ul>      | ESC C | 27 67   | 1B 43 |
| <ul> <li>all keys "2 speed"</li> </ul>   | ESC D | 27 68   | 1B 44 |
| <ul> <li>arrow keys "2 speed"</li> </ul> | ESC E | 27 69   | 1B 45 |

#### **Character modes**

The default selection is  $8 \ge 40$  mode. With the control command indicated, it is possible to switch to  $4 \ge 20$ . However, this opens a new screen page.

Both screen pages still remain stored in the terminal in both modes. They can be displayed in superposition with the "Transparent mode on" command (see example).

| Command                         | ASCII    | Decimal     | Hex         |
|---------------------------------|----------|-------------|-------------|
| Select mode 8 x 40<br>(default) | ESC @ MO | 27 64 77 48 | 1B 40 4D 30 |
| Select mode 4 x 20              | ESC @ Ml | 27 64 77 49 | 1B 40 4D 31 |

#### **Character set**

Two character sets are available, as described in section 7.

| Command                | ASCII   | Decimal  | Hex      |
|------------------------|---------|----------|----------|
| CodePage 437 (default) | ESC @ J | 27 64 74 | 1B 40 4A |
| D100 compatible        | ESC @ F | 27 64 70 | 1B 40 46 |

#### **Transparent mode**

This mode allows two different screen pages to be displayed in superposition. It allows small  $(8 \times 40)$  and large characters  $(4 \times 20)$  to be represented on the same display.

| 4 | × | 20 characters     |
|---|---|-------------------|
|   |   | 8 x 40 characters |

| Command              | ASCII    | Decimal     | Hex         |
|----------------------|----------|-------------|-------------|
| Transparent mode off | ESC @ M4 | 27 64 77 52 | 1B 40 4D 34 |
| Transparent mode on  | ESC @ M5 | 27 64 77 53 | 1B 40 4D 35 |

For inverse representation, see section 6.3

#### **Backlight and contrast**

See section 6.3 for details.

### 6.2 Cursor control

#### Cursor up/down/left/right

The cursor can be moved one place up, down, left or right with a singlecharacter command. If the cursor is moved off the display, it wraps around automatically.

| Command      | ASCII  | Decimal | Hex |
|--------------|--------|---------|-----|
| Cursor up    | CTRL+K | 11      | 0B  |
| Cursor down  | CTRL+E | 5       | 05  |
| Cursor left  | CTRL+H | 8       | 08  |
| Cursor right | CTRL+F | б       | 06  |

#### **Cursor positioning**

Apart from the cursor address code (16 dec. or 10H), this function also requires X and Y addresses to position the cursor. Add an offset of 32 dec. or 20H to both addresses. If either of the addresses is incorrect, the cursor is not moved. The address ranges for modes 8 x 40 and 4 x 20 are correspondingly different:

| Co        | de<br>X     | <32> | <33> | <34> | <35> | <36> | <37> | <38> | <39> | <40> | <41> | <42> | <43> | <44> | <45> | <46> | <47> | <48> | <49> | <50> | <51> | <52> | <53> | <54> | <55> | <56> | ••• | <70> | <71> |
|-----------|-------------|------|------|------|------|------|------|------|------|------|------|------|------|------|------|------|------|------|------|------|------|------|------|------|------|------|-----|------|------|
| Y<br>Code | $\setminus$ | 1    | 2    | 3    | 4    | 5    | 6    | 7    | 8    | 9    | 10   | 11   | 12   | 13   | 14   | 15   | 16   | 17   | 18   | 19   | 20   | 21   | 22   | 23   | 24   | 25   | ••• | 39   | 40   |
| <32>      | 1           | Х    |      |      |      |      |      |      |      |      |      |      |      |      |      |      |      |      |      |      |      |      |      |      |      |      |     |      |      |
| <33>      | 2           |      |      |      | Х    |      |      |      |      |      |      |      |      |      |      |      |      |      |      |      |      |      |      | 2 -  | X    | 4    | J   |      |      |
| <34>      | 3           |      |      |      |      |      | T    | Л    | n(   | Je   |      |      |      |      |      |      |      |      | T    | Л    | 0    | ][   |      |      |      |      | ••• |      |      |
| <35>      | 4           |      |      |      |      |      | Ţ    |      |      |      |      |      |      |      |      |      | Х    |      | T    |      |      |      |      |      |      |      | ••• |      |      |
| <36>      | 5           |      |      |      |      |      |      |      |      |      |      |      |      |      |      |      |      |      |      |      |      |      |      |      |      |      | ••• |      |      |
| <37>      | 6           |      |      |      |      |      |      |      |      |      |      |      |      |      |      |      |      |      |      |      |      |      |      |      |      |      | ••• | Х    |      |
| <38>      | 7           |      |      |      |      |      |      |      |      |      |      |      |      |      |      |      |      |      |      |      |      |      |      |      |      |      | ••• |      |      |
| <39>      | 8           |      |      |      |      |      |      |      |      |      |      |      |      |      |      |      |      |      |      |      |      |      |      |      |      |      | ••• |      |      |

Example (sequence: **16 dec.**, **Code X**, **Code Y**):

| Cursor position   | Decimal command | Hex command |
|-------------------|-----------------|-------------|
| Column 1, Line 1  | 16 32 32        | 10 20 20    |
| Column 4, Line 2  | 16 35 33        | 10 23 21    |
| Column 16, Line 4 | 16 47 35        | 10 2F 23    |
| Column 39, Line 6 | 16 70 37        | 10 46 25    |

Note: To place the cursor in x-pos. 36 (equal ASCII \$), please enter in each PCD text <36><36>.

Example: TEXT xxxx "... 16  $\frac{36 36}{x-pos}$  34 ..."

If both character sizes are used on the same display, their positioning is different. The following illustrations should help in finding the right position each time. (The positioning field for  $4 \ge 20$  characters is compatible with the ...D202.)

#### Positioning field for 8 x 40 characters

| V Co | de<br>X      | <32> | <33> | <34> | <35> | <36> | <37> | <38> | <39> | $<\!\!40\!\!>$ | $<\!\!41\!\!>$ | <42> | <43> | $<\!\!44\!\!>$ | <45> | <46> | <47> | <48> | <49> | <50> | <51> | <52> | <53> | <54> | <55> | <56> | <57> | <58> | <59> | $<\!\!00\!\!>$ | <61> | <62> | <63> | <64> | <65> | <99> | <67> | <68> | <69> | <70> | <71> |
|------|--------------|------|------|------|------|------|------|------|------|----------------|----------------|------|------|----------------|------|------|------|------|------|------|------|------|------|------|------|------|------|------|------|----------------|------|------|------|------|------|------|------|------|------|------|------|
| Code | $\backslash$ | 1    | 2    | 3    | 4    | 5    | 6    | 7    | 8    | 9              | 10             | 11   | 12   | 13             | 14   | 15   | 16   | 17   | 18   | 19   | 20   | 21   | 22   | 23   | 24   | 25   | 26   | 27   | 28   | 29             | 30   | 31   | 32   | 33   | 34   | 35   | 36   | 37   | 38   | 39   | 40   |
| <32> | 1            | Х    |      |      |      |      |      |      |      |                |                |      |      |                |      |      |      |      |      |      |      |      |      |      |      |      |      |      |      |                |      |      |      |      |      |      |      |      |      |      |      |
| <33> | 2            |      |      |      | Х    |      |      |      |      |                |                |      |      |                |      |      |      |      |      |      |      |      |      |      |      |      |      |      |      |                |      |      |      |      |      |      |      |      |      |      |      |
| <34> | 3            |      |      |      |      |      |      |      |      |                |                |      |      |                |      |      |      |      |      |      |      |      |      |      |      |      |      |      |      |                |      |      |      |      |      |      |      |      |      |      |      |
| <35> | 4            |      |      |      |      |      |      |      |      |                |                |      |      |                |      |      | Х    |      |      |      |      |      |      |      |      |      |      |      |      |                |      |      |      |      |      |      |      |      |      |      |      |
| <36> | 5            |      |      |      |      |      |      |      |      |                |                |      |      |                |      |      |      |      |      |      |      |      |      |      |      |      |      |      |      |                |      |      |      |      |      |      |      |      |      |      |      |
| <37> | 6            |      |      |      |      |      |      |      |      |                |                |      |      |                |      |      |      |      |      |      |      |      |      |      |      |      |      |      |      |                |      |      |      |      |      |      |      |      |      | Х    |      |
| <38> | 7            |      |      |      |      |      |      |      |      |                |                |      |      |                |      |      |      |      |      |      |      |      |      |      |      |      |      |      |      |                |      |      |      |      |      |      |      |      |      |      |      |
| <39> | 8            |      |      |      |      |      |      |      |      |                |                |      |      |                |      |      |      |      |      |      |      |      |      |      |      |      |      |      |      |                |      |      |      |      |      |      |      |      |      |      |      |

#### Positioning field for 4 x 20 characters

| Co        | de<br>X    | <32> | <33> | <34> | <35> | <36> | <37> | <38> | <39> | <40> | <41> | <42> | <43> | <44> | <45> | <46> | <47> | <48> | <49> | <50> | <51> |
|-----------|------------|------|------|------|------|------|------|------|------|------|------|------|------|------|------|------|------|------|------|------|------|
| Y<br>Code | $\langle $ | 1    | 2    | 3    | 4    | 5    | 6    | 7    | 8    | 9    | 10   | 11   | 12   | 13   | 14   | 15   | 16   | 17   | 18   | 19   | 20   |
| <32>      | 1          | X    |      |      |      |      |      |      |      |      |      |      |      |      |      |      |      |      |      |      |      |
| <33>      | 2          |      |      |      | X    |      |      |      |      |      |      |      |      |      |      |      |      |      |      |      |      |
| <34>      | 3          |      |      |      |      |      |      |      |      |      |      |      |      |      |      |      |      |      |      |      |      |
| <35>      | 4          |      |      |      |      |      |      |      |      |      |      |      |      |      |      |      | X    |      |      |      |      |

#### **Cursor home**

This single-character command moves the cursor to the first column of the first line.

| Command     | ASCII  | Decimal | Hex |
|-------------|--------|---------|-----|
| Cursor home | CTRL+Z | 26      | 1A  |
### Cursor on/off

These two-character commands turn the cursor on and off.

| Command    | ASCII | Decimal | Hex   |
|------------|-------|---------|-------|
| Cursor on  | ESC W | 27 87   | 1B 57 |
| Cursor off | ESC T | 27 84   | 1B 54 |

### Line feed

Line feed moves the cursor down one line. If the cursor was on the last line, this scrolls the display if in scroll mode, or the cursor moves to the first line if in page mode. The column position is not changed.

| Command   | ASCII | Decimal | Hex |
|-----------|-------|---------|-----|
| Line feed | LF    | 10      | 0A  |

### **Carriage return**

Carriage return moves the cursor to the start of the current line. If "auto line feed after carriage return" is selected, a line feed is also done as described above.

| Command         | ASCII | Decimal | Hex |
|-----------------|-------|---------|-----|
| Carriage return | CR    | 13      | 0D  |

#### **Delete character**

Delete removes the character to the left of the cursor (changes it to a space), and moves the cursor left one place. If at the start of a line, the cursor is moved to the end of the preceding line. Delete stops at the home position.

| Command            | ASCII | Decimal | Hex |
|--------------------|-------|---------|-----|
| Delete (backspace) | DEL   | 127     | 7F  |

## 6.3 Display control

### **Clear display**

Clear display sets all the characters on the display to spaces, and moves the cursor to the home position.

| Command       | ASCII  | Decimal | Hex |
|---------------|--------|---------|-----|
| Clear display | CTRL+L | 12      | 0C  |

### Save display/Restore display

Ten save/restore areas are provided, numbered 0 to 9. Restoring from a display area that was not previously saved will produce a blank screen with cursor on. The content of the stored areas is lost when the ...D250 is powered off.

| Command             | ASCII     | Decimal    | Hex        |
|---------------------|-----------|------------|------------|
| Save display `n'    | ESC @ S n | 27 64 83 n | 1B 40 53 n |
| Restore display `n' | ESC @ R n | 27 64 82 n | 1B 40 52 n |
| for "n" =           | 09        | 4857       | 3039       |

### Backlight off/on

The backlight is normally always on, and is required to make the text visible. The backlight can be turned off and on (blinked) to provide a visual indication of an alarm etc.

| Command       | ASCII | Decimal | Hex   |
|---------------|-------|---------|-------|
| Backlight off | ESC O | 27 79   | 1B 4F |
| Backlight on  | ESC L | 27 76   | 1B 4C |

### **Display contrast**

The contrast of the LCD display (it's blackness) can be adjusted by sending a hex contrast value between 0 and F, where 0 is lightest and F is darkest.

| Command         | ASCII     | Decimal     | Hex         |
|-----------------|-----------|-------------|-------------|
| High contrast   | ESC @ D 0 | 27 64 68 48 | 1B 40 44 30 |
| Medium contrast | ESC @ D 7 | 27 64 68 55 | 1B 40 44 37 |
| Low contrast    | ESC @ D F | 27 64 68 70 | 1B 40 44 46 |

### **Inverted characters**

The default is for characters to be represented in black against a light background. With the following commands, representation (in the current text) can be inverted and the inversion then cancelled again.

Further possibility:

Large characters  $(4 \times 20)$  positive and inverted with small characters  $(8 \times 40)$  superposed using the "Transparent mode" command, see section 6.1 for details.

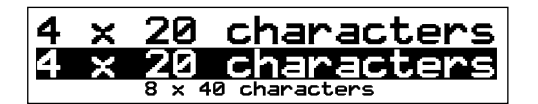

| Command       | ASCII     | Decimal     | Hex         |
|---------------|-----------|-------------|-------------|
| Inversion on  | ESC @ N 1 | 27 64 78 49 | 1B 40 4E 31 |
| Inversion off | ESC @ N 0 | 27 64 78 48 | 1B 40 4E 30 |

**Restriction !** If you are in transparent mode the command "Inverted characters" can not be used with the characters 8 x 40.

## 6.4 LED control

The ..D250 has 8 LEDs, numbered 1 to 8, which can be used as generalpurpose indicators. Each can be turned on and off by a four character escape sequence.

A lower case letter 'a' to 'h' is used to select LED 1 to 8 ('a' = LED 1, 'h' = LED 8).

To turn on the LED use '1', to turn it off use '0'.

| LED1 (a)   | LED2 (b) | LED3 (c) | LED4 (d)   | LED5 (e) | LED6 (f) | LED7 (g)  | LED8 (h) |
|------------|----------|----------|------------|----------|----------|-----------|----------|
| <b>F</b> 1 | F2       | F3       | <b>F</b> 4 | F5       | F6       | <b>F7</b> | F8       |

| Command        | ASCII     | Decimal      | Hex         |
|----------------|-----------|--------------|-------------|
| Turn on LED 1  | ESC @ a 1 | 27 64 97 49  | 1B 40 61 31 |
| Turn off LED 1 | ESC @ a 0 | 27 64 97 48  | 1B 40 61 30 |
| Turn on LED 2  | ESC @ b 1 | 27 64 98 49  | 1B 40 62 31 |
| Turn off LED 2 | ESC @ b 0 | 27 64 98 48  | 1B 40 62 30 |
| Turn on LED 3  | ESC @ c 1 | 27 64 99 49  | 1B 40 63 31 |
| Turn off LED 3 | ESC @ c 0 | 27 64 99 48  | 1B 40 63 30 |
| Turn on LED 4  | ESC @ d 1 | 27 64 100 49 | 1B 40 64 31 |
| Turn off LED 4 | ESC @ d 0 | 27 64 100 48 | 1B 40 64 30 |
| Turn on LED 5  | ESC @ e 1 | 27 64 101 49 | 1B 40 65 31 |
| Turn off LED 5 | ESC @ e 0 | 27 64 101 48 | 1B 40 65 30 |
| Turn on LED 6  | ESC @ f 1 | 27 64 102 49 | 1B 40 66 31 |
| Turn off LED 6 | ESC @ f 0 | 27 64 102 48 | 1B 40 66 30 |
| Turn on LED 7  | ESC @ g 1 | 27 64 103 49 | 1B 40 67 31 |
| Turn off LED 7 | ESC @ g 0 | 27 64 103 48 | 1B 40 67 30 |
| Turn on LED 8  | ESC @ h 1 | 27 64 104 49 | 1B 40 68 31 |
| Turn off LED 8 | ESC @ h 0 | 27 64 104 48 | 1B 40 68 30 |

### 6.5 Miscellaneous commands

### Lock keyboard/Unlock keyboard

These commands enable or disable the keyboard. When locked, all key depressions are ignored.

| Command         | ASCII | Decimal | Hex   |
|-----------------|-------|---------|-------|
| Lock keyboard   | ESC N | 27 78   | 1B 4E |
| Unlock keyboard | ESC Q | 27 81   | 1B 51 |

### **Restart warm/Restart cold**

"Restart warm" resets the ...D250 and restores the customer setup. It is the same as a power-up reset.

"Restart cold" initializes the setup to the factory defaults listed in section 5.3.2.

| Command      | ASCII   | Decimal  | Hex      |  |
|--------------|---------|----------|----------|--|
| Restart warm | ESC H   | 27 72    | 1B 48    |  |
| Restart cold | ESC @ G | 27 64 71 | 1B 40 47 |  |

### **Disable and Enable Setup/Test mode**

Once the ..D250 has been configured, you may want to prevent unautorized users changing the setup. This can be done with the escape sequence below, which disables or enables the Shift + i key combination.

If disabled, Shift + i is also restored by powering the ..D250 off and on, or by sending a "Restart" command.

| Command            | ASCII   | Decimal  | Hex      |  |  |
|--------------------|---------|----------|----------|--|--|
| Disable Setup/Test | ESC @ H | 27 64 72 | 1B 40 48 |  |  |
| Enable Setup/Test  | ESC @ I | 27 64 73 | 1B 40 49 |  |  |

### Demonstration display and hardware tests

These commands execute the tests described in sections 5.3.3 to 5.3.7. The "POLL" command can be used determine when test has been completed.

| Command        | ASCII   | Decimal  | Hex      |
|----------------|---------|----------|----------|
| Demonstration  |         |          |          |
| display        | ESC J   | 27 74    | 1B 4A    |
| Display test   | ESC @ A | 27 64 65 | 1B 40 41 |
| Keyboard test  | ESC @ 9 | 27 64 57 | 1B 40 39 |
| LED test       | ESC @ L | 27 64 76 | 1B 40 4C |
| Hardware tests | ESC @ C | 27 64 67 | 1B 40 43 |

### POLL

To determine if the ..D250 is connected and is ready to receive commands, the "poll" message can be sent. If the ..D250 is ready, it returns an "**SOH**" response character (1 decimal, 01H). If not ready there will be no response. This is typically used to determine when the ..D250 has finished its power-up tests.

The poll command is the only command which has a response. It can also be used to check that the ..D250 is still operational. If it fails, the user program could take the necessary action to alert the operator that the ..D250 terminal is not responding.

| Command                          | ASCII   | Decimal  | Hex      |  |
|----------------------------------|---------|----------|----------|--|
| POLL                             | ESC @ B | 27 64 66 | 1B 40 42 |  |
| Reply fromD250<br>if operational | SOH     | 1        | 01       |  |

## 6.6 Command Summary

| Command                                                                                                    | ASCII                                     | Decimal                                                                                                    | Hex                                                                                                    |
|----------------------------------------------------------------------------------------------------|-------------------------------------------|----------------------------------------------------------------------------------------------------|----------------------------------------------------------------------------------------------------|
| Configuration:                                                                                                    |                                           |                                                                                                    |                                                                                                    |
| Echo off                                                                                                    | ESC @ 0                                   | 27 64 48                                                                                                    | 1B 40 30                                                                                                    |
| Echo on                                                                                                    | ESC @ 1                                   | 27 64 49                                                                                                    | 1B 40 31                                                                                                    |
| Auto line feed on                                                                                                    | ESC @ 2                                   | 27 64 50                                                                                                    | 1B 40 32                                                                                                    |
| Auto line feed off                                                                                                    | ESC @ 3                                   | 27 64 51                                                                                                    | 1B       40       33         1B       40       34         1B       40       35         1B       40       4D       30         1B       40       4D       31 |
| Scroll mode                                                                                                    | ESC @ 4                                   | 27 64 52                                                                                                    |                                                                                                    |
| Page mode                                                                                                    | ESC @ 5                                   | 27 64 53                                                                                                    |                                                                                                    |
| Select mode 8 x 40                                                                                                    | ESC @ M0                                  | 27 64 77 48                                                                                                    |                                                                                                    |
| Select mode 4 x 20                                                                                                    | ESC @ M1                                  | 27 64 77 49                                                                                                    |                                                                                                    |
| Transparent mode off                                                                                                    | ESC @ M4                                  | 27 64 77 52                                                                                                    | 1B 40 4D 34                                                                                                    |
| Transparent mode on                                                                                                    | ESC @ M5                                  | 27 64 77 53                                                                                                    | 1B 40 4D 35                                                                                                    |
| CodePage 437                                                                                                    | ESC @ J                                   | 27 64 74                                                                                                    | 1B 40 4A                                                                                                    |
| D100 compatible                                                                                                    | ESC @ F                                   | 27 64 70                                                                                                    | 1B 40 46                                                                                                    |
| <pre>Auto-repeat off Auto-repeat on:     all keys     arrow keys only     all keys, "2 speed"     arrow keys, "2 speed"</pre> | ESC A<br>ESC B<br>ESC C<br>ESC D<br>ESC E | <ol> <li>27</li> <li>65</li> <li>27</li> <li>66</li> <li>27</li> <li>67</li> <li>27</li> <li>68</li> <li>27</li> <li>69</li> </ol> | 1B 41<br>1B 42<br>1B 43<br>1B 44<br>1B 45                                                                                                    |
| Cursor control:                                                                                                    |                                           |                                                                                                    |                                                                                                    |
| Cursor up                                                                                                    | CTRL+K                                    | 11                                                                                                    | 0B                                                                                                    |
| Cursor down                                                                                                    | CTRL+E                                    | 5                                                                                                    | 05                                                                                                    |
| Cursor left                                                                                                    | CTRL+H                                    | 8                                                                                                    | 08                                                                                                    |
| Cursor right                                                                                                    | CTRL+F                                    | 6                                                                                                    | 06                                                                                                    |
| Cursor home                                                                                                    | CTRL+Z                                    | 26                                                                                                    | 1A                                                                                                    |
| Cursor on                                                                                                    | ESC W                                     | 27 87                                                                                                    | 1B 57                                                                                                    |
| Cursor off                                                                                                    | ESC T                                     | 27 84                                                                                                    | 1B 54                                                                                                    |
| Line feed                                                                                                    | LF                                        | 10                                                                                                    | 0A                                                                                                    |
| Carriage return                                                                                                    | CR                                        | 13                                                                                                    | 0D                                                                                                    |
| Delete (backspace)                                                                                                    | DEL                                       | 127                                                                                                    | 7F                                                                                                    |
| Cursor positioning                                                                                                    | ASCII<br>Decimal<br>Hex                   | CTRL+P ' '+X<br>16 32+X 32+Y<br>10 20+X 20+Y                                                                                       | ' '+Y                                                                                                    |

Note :

To output the character '@', please enter in each PCD text '@@'!

### Commands by the serial interface

| Command                 | ASCII         | Decimal         | Hex                       |
|-------------------------|---------------|-----------------|---------------------------|
| Display control:        |               |                 |                           |
| Clear dignlay           |               | 10              | 00                        |
| Ciear display           |               | 12              |                           |
| Destave display II      |               | 27 64 82 m      | 15 40 55 11<br>17 40 52 m |
| Rescore display in      |               |                 |                           |
| Backlight off           | ESC U         | 21 19           | 1B 4F                     |
| Backlight on            |               | 27 70           | 1B 4C                     |
| High contrast           |               |                 | 1B 40 44 30               |
| Medium contrast         | ESC @ D 7     | 27 64 68 55     | 1B 40 44 37               |
| Low contrast            | ESC @ D F     | 27 64 68 70     | 1B 40 44 46               |
| Inversion on            | ESC @ N I     | 27 64 78 49     | 1B 40 4E 31               |
| Inversion off           | ESC @ N U     | 27 64 78 48     | IB 40 4E 30               |
| LED control:            |               |                 |                           |
| Turn on LED 1           | ESC @ a 1     | 27 64 97 49     | 1B 40 61 31               |
| Turn off LED 1          | ESC @ a O     | 27 64 97 48     | 1B 40 61 30               |
| (for all other LEDs:    | 'b'=2, 'c'=3, | 'd'=4, 'e'=5, ' | f'=6,                     |
|                         | 'g'=7, 'h'=8) |                 |                           |
| Miscellaneous commands: |               |                 |                           |
|                         |               |                 |                           |
| Lock keyboard           | ESC N         | 27 78           | 1B 4E                     |
| Unlock keyboard         | ESC Q         | 27 81           | 1B 51                     |
| Restart warm            | ESC H         | 27 72           | 1B 48                     |
| Restart cold            | ESC @ G       | 27 64 71        | 1B 40 47                  |
| Disable Setup/Test      | ESC @ H       | 27 64 72        | 1B 40 48                  |
| Enable Setup/Test       | ESC @ I       | 27 64 73        | 1B 40 49                  |
| Demonstration display   | ESC J         | 27 74           | 1B 4A                     |
| Display test            | ESC @ A       | 27 64 65        | 1B 40 41                  |
| Keyboard test           | ESC @ 9       | 27 64 57        | 1B 40 39                  |
| LED test                | ESC @ L       | 27 64 76        | 1B 40 4C                  |
| Hardware tests          | ESC @ C       | 27 64 67        | 1B 40 43                  |
| POLL                    | ESC @ B       | 27 64 66        | 1B 40 42                  |
| D250 responds with      | SOH           | 1               | 10                        |

**Note :** To output the character '@', please enter in each PCD text '@@'!

## 7. Character sets

To guarantee compatibility with earlier terminal programs, the ...D250 also takes account of compatibility with the ...D100 character set.

## 7.1 First ASCII-table (32...127 decimal, 20...7F hexa)

| Dec | Hex | ASC | Dec | Hex | ASC | Dec | Hex | ASC | Dec | Hex | ASC | Dec | Hex | ASC | Dec | Hex | ASC           |
|-----|-----|-----|-----|-----|-----|-----|-----|-----|-----|-----|-----|-----|-----|-----|-----|-----|---------------|
| 32  | 20  | SP  | 48  | 30  | 0   | 64  | 40  | @   | 80  | 50  | Р   | 96  | 60  | `   | 112 | 70  | р             |
| 33  | 21  | !   | 49  | 31  | 1   | 65  | 41  | A   | 81  | 51  | Q   | 97  | 61  | а   | 113 | 71  | q             |
| 34  | 22  | "   | 50  | 32  | 2   | 66  | 42  | В   | 82  | 52  | R   | 98  | 62  | b   | 114 | 72  | r             |
| 35  | 23  | #   | 51  | 33  | 3   | 67  | 43  | С   | 83  | 53  | S   | 99  | 63  | С   | 115 | 73  | S             |
| 36  | 24  | \$  | 52  | 34  | 4   | 68  | 44  | D   | 84  | 54  | Т   | 100 | 64  | d   | 116 | 74  | t             |
| 37  | 25  | %   | 53  | 35  | 5   | 69  | 45  | Е   | 85  | 55  | U   | 101 | 65  | е   | 117 | 75  | u             |
| 38  | 26  | &   | 54  | 36  | 6   | 70  | 46  | F   | 86  | 56  | V   | 102 | 66  | f   | 118 | 76  | V             |
| 39  | 27  | '   | 55  | 37  | 7   | 71  | 47  | G   | 87  | 57  | W   | 103 | 67  | g   | 119 | 77  | w             |
| 40  | 28  | (   | 56  | 38  | 8   | 72  | 48  | Н   | 88  | 58  | Х   | 104 | 68  | h   | 120 | 78  | х             |
| 41  | 29  | )   | 57  | 39  | 9   | 73  | 49  | Ι   | 89  | 59  | Y   | 105 | 69  | i   | 121 | 79  | у             |
| 42  | 2A  | *   | 58  | ЗA  | :   | 74  | 4A  | J   | 90  | 5A  | Ζ   | 106 | 6A  | j   | 122 | 7A  | z             |
| 43  | 2B  | +   | 59  | 3B  | ;   | 75  | 4B  | Κ   | 91  | 5B  | [   | 107 | 6B  | k   | 123 | 7B  | {             |
| 44  | 2C  | ,   | 60  | 3C  | <   | 76  | 4C  | L   | 92  | 5C  | ١   | 108 | 6C  | I   | 124 | 7C  |               |
| 45  | 2D  | -   | 61  | 3D  | =   | 77  | 4D  | М   | 93  | 5D  | ]   | 109 | 6D  | m   | 125 | 7D  | }             |
| 46  | 2E  |     | 62  | 3E  | >   | 78  | 4E  | Ν   | 94  | 5E  | ۸   | 110 | 6E  | n   | 126 | 7E  | $\rightarrow$ |
| 47  | 2F  | /   | 63  | 3F  | ?   | 79  | 4F  | 0   | 95  | 5F  | _   | 111 | 6F  | 0   | 127 | 7F  | DEL           |

The characters 20...7F hex (32...127 decimal) are the same for both character sets:

## 7.2 Extended ASCII-table (128...255 decimal, 80...FF hexa)

For the extended ASCII table, 2 character sets are available:

- "CodePage 437", the universal character set containing all languagedependent characters
- "D100-compatible", which is compatible with the earlier ..D100 terminal.

**Note :** The displayed character shapes in the extended ASCII characters may not be exactly as shown due to differences between the ...D250 and IBM PC character shapes.

### 7.2.1 CodePage 437 (default)

This universal character set contains all the language-dependent characters defined for the small terminals ..D160/..D170 and ..D202 under "German", "English", "French" and "Scandinavian".

| Dec | Hex | ASC | Dec | Hex | ASC | Dec | Hex | ASC           | Dec | Hex | ASC |
|-----|-----|-----|-----|-----|-----|-----|-----|---------------|-----|-----|-----|
| 128 | 80  | Ç   | 144 | 90  | É   | 160 | A0  | á             | 176 | B0  |     |
| 129 | 81  | ü   | 145 | 91  | æ   | 161 | A1  | í             | 177 | B1  |     |
| 130 | 82  | é   | 146 | 92  | Æ   | 162 | A2  | Ó             | 178 | B2  |     |
| 131 | 83  | â   | 147 | 93  | Ô   | 163 | A3  | ú             | 179 | B3  | Ī   |
| 132 | 84  | ä   | 148 | 94  | Ö   | 164 | A4  | ñ             | 180 | B4  | -İ  |
| 133 | 85  | à   | 149 | 95  | ò   | 165 | A5  | Ñ             | 181 | B5  | 4   |
| 134 | 86  | å   | 150 | 96  | û   | 166 | A6  | а             | 182 | B6  | -   |
| 135 | 87  | Ç   | 151 | 97  | ù   | 167 | A7  | 0             | 183 | B7  | Л   |
| 136 | 88  | ê   | 152 | 98  | ÿ   | 168 | A8  | j             | 184 | B8  | 7   |
| 137 | 89  | ë   | 153 | 99  | Ö   | 169 | A9  | $\leftarrow$  | 185 | B9  | -   |
| 138 | 8A  | è   | 154 | 9A  | Ü   | 170 | AA  | $\rightarrow$ | 186 | BA  | Ĩ.  |
| 139 | 8B  | ï   | 155 | 9B  | ¢   | 171 | AB  | 1/2           | 187 | BB  | ח   |
| 140 | 8C  | î   | 156 | 9C  | £   | 172 | AC  | 1/4           | 188 | BC  | П   |
| 141 | 8D  | ì   | 157 | 9D  | ¥   | 173 | AD  | i             | 189 | BD  | Ш   |
| 142 | 8E  | Ä   | 158 | 9E  | Pts | 174 | AE  | «             | 190 | BE  | Ę   |
| 143 | 8F  | Å   | 159 | 9F  | f   | 175 | AF  | »             | 191 | BF  | Г   |

| Dec Hex ASC         | Dec Hex ASC          | Dec Hex ASC | Dec Hex ASC         |
|---------------------|----------------------|-------------|---------------------|
| 192 C0 L            | 208 D0 L             | 224 Ε0 α    | 240 F0 ≡            |
| 193 C1 ⊥            | 209 D1 <del>-</del>  | 225 E1 ß    | 241 F1 ±            |
| 194 C2 <sub>T</sub> | 210 D2 π             | 226 Е2 Г    | 242 F2 ≥            |
| 195 C3 -            | 211 D3 🗒             | 227 Ε3 π    | 243 F3 ≤            |
| 196 C4 —            | 212 D4 ⊨             | 228 Ε4 Σ    | 244 F4 [            |
| 197 C5 🕂            | 213 D5 F             | 229 Ε5 σ    | 245 F5 J            |
| 198 C6  =           | 214 D6 🔐             | 230 E6 µ    | 246 F6 ÷            |
| 199 C7 📙            | 215 D7 🗍             | 231 Е7 т    | 247 F7 ≈            |
| 200 C8 Ľ            | 216 D8 丰             | 232 Е8 Ф    | 248 F8 °            |
| 201 C9 🕞            | 217 D9 <sup>_]</sup> | 233 E9 O    | 249 F9 ·            |
| 202 CA 빌            | 218 DA <sub>Г</sub>  | 234 ΕΑ Ω    | 250 FA ·            |
| 203 CB T            | 219 DB               | 235 ΕΒ δ    | 251 FB √            |
| 204 CC ╞            | 220 DC 🔳             | 236 EC ∞    | 252 FC <sup>n</sup> |
| 205 CD =            | 221 DD               | 237 ED φ    | 253 FD <sup>2</sup> |
| 206 CE 뷰            | 222 DE               | 238 EE ε    | 254 FE 🔳            |
| 207 CF ⊥            | 223 DF 💻             | 239 EF ∩    | 255 FF              |

### CodePage 437

Characters represented on the display in 4 x 20 characters mode.

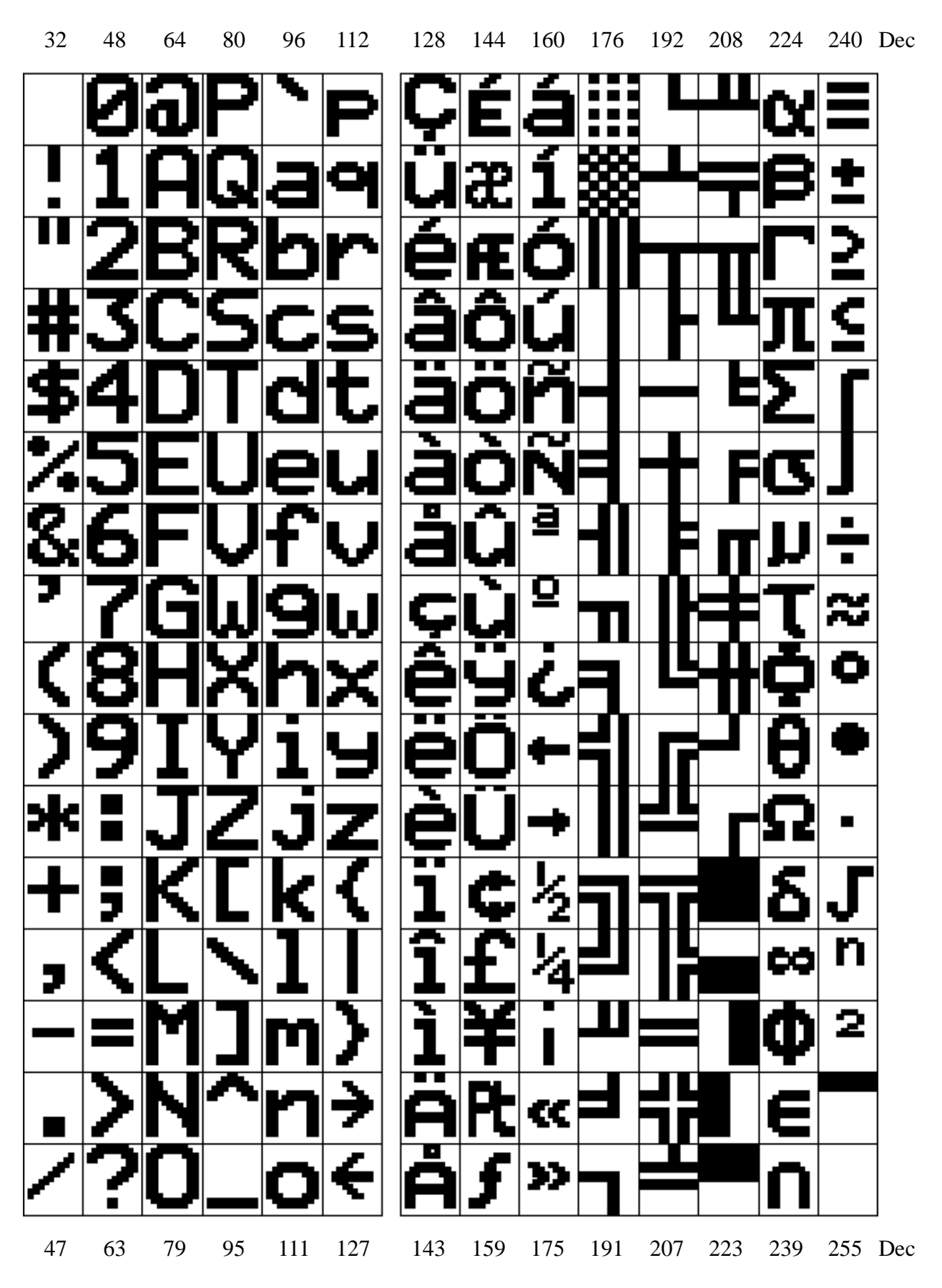

| 7.2.2 D100 | compatible |
|------------|------------|
|------------|------------|

| Dec | Hex ASC | Dec Hex ASC | Dec Hex ASC | Dec Hex ASC |
|-----|---------|-------------|-------------|-------------|
| 128 | 80      | 144 90      | 160 A0      | 176 B0      |
| 129 | 81      | 145 91      | 161 A1      | 177 B1      |
| 130 | 82      | 146 92      | 162 A2      | 178 B2      |
| 131 | 83      | 147 93      | 163 A3      | 179 B3      |
| 132 | 84      | 148 94      | 164 A4      | 180 B4      |
| 133 | 85      | 149 95      | 165 A5      | 181 B5      |
| 134 | 86      | 150 96      | 166 A6      | 182 B6      |
| 135 | 87      | 151 97      | 167 A7      | 183 B7      |
| 136 | 88      | 152 98      | 168 A8      | 184 B8      |
| 137 | 89      | 153 99      | 169 A9      | 185 B9      |
| 138 | 8A      | 154 9A      | 170 AA      | 186 BA      |
| 139 | 8B      | 155 9B      | 171 AB      | 187 BB      |
| 140 | 8C      | 156 9C      | 172 AC      | 188 BC      |
| 141 | 8D      | 157 9D      | 173 AD      | 189 BD      |
| 142 | 8E      | 158 9E      | 174 AE Σ    | 190 BE      |
| 143 | 8F      | 159 9F      | 175 AF      | 191 BF      |

| Dec Hex ASC | Dec Hex ASC | Dec Hex ASC | Dec Hex ASC |
|-------------|-------------|-------------|-------------|
| 192 C0      | 208 D0      | 224 Ε0 α    | 240 F0      |
| 193 C1      | 209 D1      | 225 E1 ä    | 241 F1      |
| 194 C2      | 210 D2      | 226 E2 ß    | 242 F2      |
| 195 C3      | 211 D3      | 227 E3      | 243 F3      |
| 196 C4 Ä    | 212 D4      | 228 E4 ä    | 244 F4 Ω    |
| 197 C5 Å    | 213 D5      | 229 E5 å    | 245 F5      |
| 198 C6 Æ    | 214 D6 Ö    | 230 E6 æ    | 246 F6 ö    |
| 199 C7      | 215 D7      | 231 E7      | 247 F7 π    |
| 200 C8      | 216 D8 Ø    | 232 E8      | 248 F8 Ø    |
| 201 C9      | 217 D9      | 233 E9      | 249 F9      |
| 202 CA      | 218 DA      | 234 EA      | 250 FA      |
| 203 CB      | 219 DB      | 235 EB x    | 251 FB      |
| 204 CC      | 220 DC Ü    | 236 EC Φ    | 252 FC ü    |
| 205 CD      | 221 DD      | 237 ED      | 253 FD      |
| 206 CE      | 222 DE      | 238 EE      | 254 FE      |
| 207 CF      | 223 DF      | 239 EF Ö    | 255 FF      |

## 8. User program examples for the PCD

## 8.1 Hardware configuration

The following examples are based on the hardware installation illustrated below:

### PCD7.D250

### PCD1.M120/..M130 or PCD2.M1..

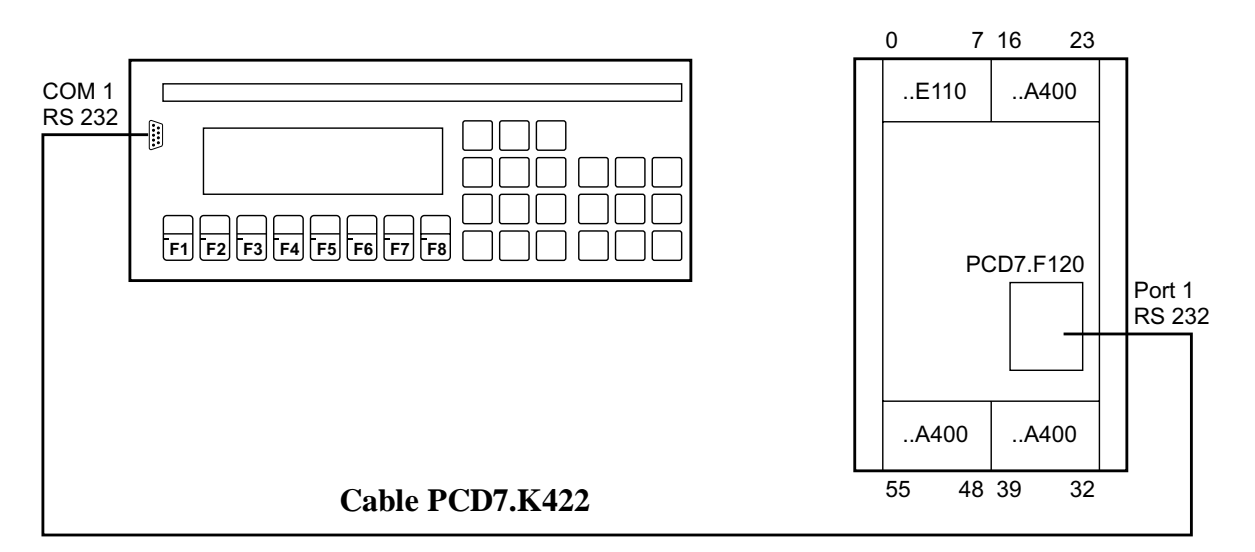

| Serial channel 1     | : | RS 232 (PCD7.F120)                             |
|----------------------|---|------------------------------------------------|
| Cable (PCD7.K422)    | : | wired for mode MC 0<br>(without RTS/CTS)       |
| Setup onD250 (EPROM) | : | "Default Setup" configuration (see part 5.3.2) |

### **Instructions:**

- Diagnostic flags are used for the control and diagnosis of serial data transmission. As a simple way of making them visible, outputs are used in the examples. It is therefore important that the three ..A400 (or ..A410) output modules shown on the diagram are present at the appropriate places.
- For the simultaneous transmission of several screen pages it is advisable to work with RTS/CTS (MC1) or XON/XOFF (MC2). This precludes any possible overflow of the terminal's input buffer. Please note that this must also be defined in the terminal setup.

## 8.2 Single text transmission

A simple text is to be output in large characters  $(4 \times 20)$  by closing the switch connected to input 0 and a text in small characters by closing input 1.

- 8.2.1 The user program is structured in BLOCTEC.
- 8.2.2 The user program is structured in GRAFTEC.
- 8.2.3 Closing input 0 should output a combined text in large and small characters.

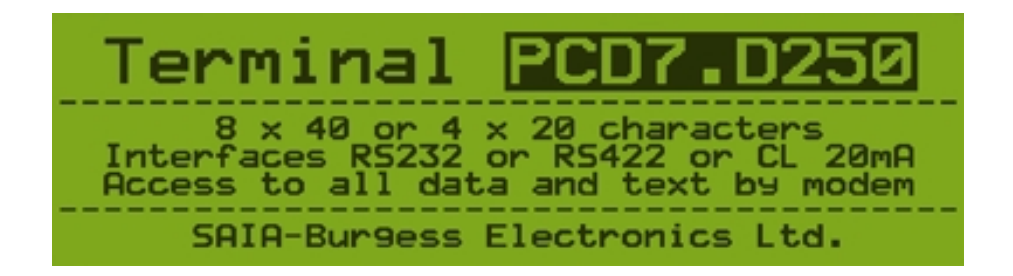

### 8.2.1 Single text transmission in BLOCTEC

```
;+
  _____
                                       _____
;
;
   User program example 8.2.1 for the industrial terminal PCD7.D250
;
   ;
   The program is structured in BLOCTEC
;
   File:
            NDEMO21.SRC
;
;
   Creation: 16.01.97 U.Jäggi
Modified: 03.02.00 C. Bruegger
;
;
;
      ; -
             "<12>" ; Clear disping
"<27><64><77><49>" ; Display mode:4 x 20
; Cursor off
      1
TEXT
                  <84>"
INDUSTRIAL "
             .....
                CONTROL-TERMINAL "
             ....
                PCD7.D250
             "Display mode:4 x 20 "
      10
             "<12>"
TEXT
                                  ; Clear display
             "<12>" ; Clear disp
"<27><64><77><48>" ; Display mo
; Clear disp
; Display mo
; Clear disp
                                  ; Display mode:8 x 40
             "<10>"
                                  ; LF
             INDUSTRIAL
CONTROL-TERMINAL
PCD7.D250
Display mode:8 x 40
             "#
                                               #"
                                               #"
             "#
                                               #"
             "#
             "#
                                               #"
             TEXT 100
             "UART:9600,8,E,1;MODE:MC0;DIAG:016,R100"
```

|           | XOB<br>SASI<br>EXOB | 16<br>1<br>100 |         | ;<br>; Coldstart<br>;<br>; Assignation RS232 interface nº1<br>; Text 100 |
|-----------|---------------------|----------------|---------|--------------------------------------------------------------------------|
| <u>;</u>  |                     |                |         | <u> </u>                                                                 |
|           |                     |                |         | ; Mainprogram                                                            |
|           | COB                 | 0              |         | ,                                                                        |
|           | STH                 | U<br>I<br>E    | 0       | ; for display 4 x 20                                                     |
|           | ANL                 | F<br>O         | 22      | ; Text busy flag                                                         |
|           | CPB<br>STH          | H<br>T         | 0<br>1  | ; Send text<br>; for display 8 x 40                                      |
|           | DYN                 | F              | 1       | , for albertay of A fo                                                   |
|           | ANL<br>CPB          | О<br>Н         | 22<br>1 | ; Text busy flag<br>; Send text                                          |
|           |                     |                |         |                                                                          |
|           | FCOR                |                |         |                                                                          |
| ,======== |                     |                |         |                                                                          |
|           | PB<br>STXT          | 0<br>1         |         | ; Send text<br>; Interface 1                                             |
|           | EDD                 | 1              |         | ; Text 1                                                                 |
|           | EPB                 |                |         |                                                                          |
|           | PB<br>STYT          | 1<br>1         |         | ; Send text<br>: Interface 1                                             |
|           | 01111               | 10             |         | ; Text 10                                                                |
|           | EPB                 |                |         |                                                                          |
| ;         |                     |                |         |                                                                          |

----+

\_\_\_\_\_

#### 8.2.2 Single text transmission in GRAFTEC

; + ; User program example 8.2.2 for the industrial terminal PCD7.D250 ; ; ; The program is structured in GRAFTEC ; NDEMO22.SRC ; File: ; Creation: 29.01.97 U.Jäggi ; ; Modified: 03.02.00 C. Bruegger ; \_\_\_\_\_ ;+ TEXT 1 "<12>" ; Clear display ; Display mode:4 x 20 "<27><64><77><49>" <84>" INDUSTRIAL " "<27><84>" ; Cursor off ... п CONTROL-TERMINAL " п п PCD7.D250 "Display mode:4 x 20 " "<12>" TEXT ; Clear display 10 "<27><64><77><48>" ; Display mode:8 x 40 "<27><84>" ; Cursor off "<10>" ; LF #" "# INDUSTRIAL "# #" CONTROL-TERMINAL "# PCD7.D250 #" "# #" Display mode:8 x 40 TEXT 100 "UART:9600,8,E,1;MODE:MC0;DIAG:016,R100" ï ; Coldstart ;---\_\_\_\_\_ XOB 16 SASI 1 ; Assignation interface nº1 100 ; Text 100 EXOB ;-----; Mainprogram ------;-----0 COB 0 CSB 0 ECOB

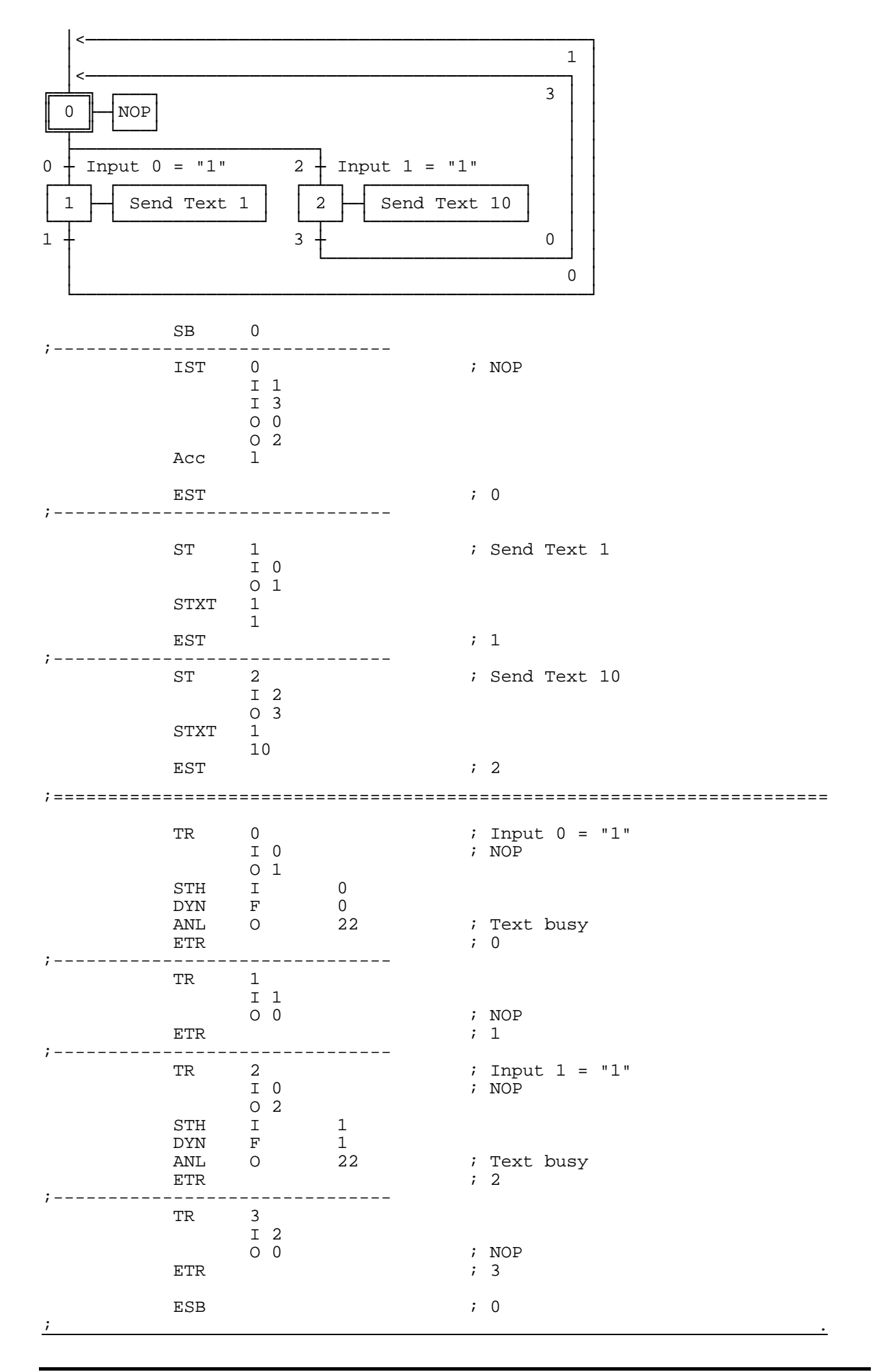

-----+ ; + ; User program example 8.2.3 for the industrial terminal PCD7.D250 ; ; The program is structured in BLOCTEC ; ; ; File: NDEMO23.SRC ; ; Creation: 15.02.00 C. Bruegger ; · ;+ "<27><64><77><49>"; Display mode:4 x 20 TEXT 1 "<12>" ; Clear display "<27><84>" ; Cursor off "<27><64><78><48>" ; Invert mode off " TERMINAL " "<27><64><78><49>" ; Invert mode on "PCD7.D250" ; Invert mode off ; Transparent mode on "<27><64><78><48>" "<27><64><77><53>" "<27><64><77><48>" ; Display mode:8 x 40 "<12>" ; Clear display "<27><84>" ; Cursor off "<5><5>" ; Cursor down 2 x и\_\_\_\_\_ и ш 8 x 40 or 4 X 20 characters ..... " Interfaces RS232 or RS422 or CL 20mA " " Access to all data and text by modem " Access to all data and text by modem "\_\_\_\_ ---- " SAIA -Burgess Electronics AG TEXT 100 "UART:9600,8,E,1;MODE:MC0;DIAG:016,R100" ; ; Coldstart \_\_\_\_\_ XOB 16 SASI 1 ; Assignation RS232 interface nº1 ; Text 100 100 EXOB ;-----; Mainprogram ;-----COB 0 0 STH Ι 0 F 0 DYN 22 ; Text busy flag ANL 0 CPB Н 0 ; Send text ECOB PB0 ; Send text STXT 1 ; Interface 1 ; Text 1 1 EPB

8.2.3 Large and small character text output in BLOCTEC ;+

## 8.3 Transmission of several texts

When the switches connected to input 0, 1 and 2 are switched on the following texts are transmitted to the terminal:

Input 0: a simple text is displayed.

- Input 1 : a text containing the state of the inputs 4 and 5 is displayed.
- Input 2: a text containing the state of the inputs 6 and 7 is displayed.

Displays take place in mode 4 x 20.

- 8.3.1 The user program is structured in BLOCTEC
- 8.3.2 The user program is structured in GRAFTEC \*)
- \*) With this program, the functional readiness of the terminal is checked by the XOB16 cold start routine using the POLL instruction. This also coordinates the power-up processes of the controller and terminal with each other.

### 8.3.1 Transmission of several texts in BLOCTEC

; User program example 8.3.1 for the industrial terminal PCD7.D250 ; ; ; The program is structured in BLOCTEC ; ; File: NDEMO31.SRC ; Creation: 16.01.97 U.Jäqqi ; Modified: 03.02.00 ; C. Bruegger ; \_\_\_\_\_ ;+ TEXT 1 "<12>" ; Clear display "<27><84>" ; cursor off " Main menue IO<10><13> " " Display status " " Input 4,5 : I1 " Input 6,7 : I2 .... ш TEXT 2 "<12>" " Status <10><13> " Input 4 : \$i0004<10><13> " " Input 5 : \$i0005<10><13> " Main menue IO TEXT 3 "<12>" Status <10><13> ш Input 6 : \$i0006<10><13> " Input 7 : \$10007<10><13> " Main menue IO "<27><64><77><49>" ; Display mode:4 x 20 TEXT 4 TEXT 100 "UART:9600,8,E,1;MODE:MC0;DIAG:016,R100"

|   |                                  |                          |                   | •                                                                                        |
|---|----------------------------------|--------------------------|-------------------|------------------------------------------------------------------------------------------|
|   |                                  |                          |                   | ; Coldstart                                                                              |
| ; | XOB<br>SASI<br>STXT<br>EXOB      | 16<br>1<br>100<br>1<br>4 |                   | <pre>;; Assignation RS232 interface<br/>; Text 100<br/>; Text 4: mode 4 x 20<br/>.</pre> |
| ; | СОВ                              | 0<br>0                   |                   | ;<br>; Mainprogram<br>;                                                                  |
| ; | STH<br>DYN<br>ANL<br>CFB         | I<br>F<br>O<br>H<br>1    | 0<br>0<br>22<br>0 | ; Text busy flag<br>; Send text<br>; Text 1                                              |
| ; | STH<br>DYN<br>ANL<br>CFB         | I<br>F<br>O<br>H<br>2    | 1<br>1<br>22<br>0 | ; Text busy flag<br>; Send text<br>; Text 2                                              |
|   | STH<br>DYN<br>ANL<br>CFB<br>ECOB | I<br>F<br>O<br>H<br>3    | 2<br>2<br>22<br>0 | ; Text busy flag<br>; Send text<br>; Text 3                                              |
| ; | FB<br>STXT<br>EFB                | 0<br>1<br>=              | 1                 | ; Send text<br>; Interface 1<br>; Textnumber                                             |

| ;+-<br>;  <br>;         | User pr                | User program example 8.3.2 for the industrial terminal PCD7.D250 |                                          |                                                                                     |                             |                                 |  |  |  |  |
|-------------------------|------------------------|------------------------------------------------------------------|------------------------------------------|-------------------------------------------------------------------------------------|-----------------------------|---------------------------------|--|--|--|--|
| ;                       | The pro                | gram                                                             | is struct                                |                                                                                     |                             |                                 |  |  |  |  |
| ;                       | File: NDEMO32.S        |                                                                  |                                          | RC                                                                                  |                             |                                 |  |  |  |  |
| ;<br>;<br>;<br>;<br>;+- | Creation:<br>Modified: |                                                                  | 16.01.97 U.Jäggi<br>03.02.00 C. Bruegger |                                                                                     | :<br>                       | +                               |  |  |  |  |
| TEX'                    | T 1                    |                                                                  | "<12>"<br>"<br>"<br>"                    | <27><84>"<br>Main menue IO<10<br>Display status<br>Input 4,5 : I1<br>Input 6,7 : I2 | )><13> "<br>"<br>2 "        | ; Clear display<br>; Cursor off |  |  |  |  |
| TEX'                    | г 2                    |                                                                  | "<12>"<br>"<br>"                         | Status <10><13><br>Input 4 :\$i0004<br>Input 5 :\$i0005<br>Main menue I0 "          | "<br> <10><13><br> <10><13> | n<br>n                          |  |  |  |  |
| TEX'                    | г 3                    |                                                                  | "<12>"<br>"<br>"                         | Status <10><13><br>Input 6 :\$i0006<br>Input 7 :\$i0007<br>Main menue I0 "          | ;<10><13><br>/<10><13>      | n<br>n                          |  |  |  |  |
| TEX                     | г 4                    |                                                                  | "<27><64>                                | <77><49>"                                                                           |                             | ; Display mode:4 x 20           |  |  |  |  |
| TEX                     | r 10                   |                                                                  | " <esc>@B"</esc>                         |                                                                                     |                             | ; Poll command                  |  |  |  |  |
| TEX'<br>;               | r 100                  |                                                                  | "UART:960                                | 0,8,E,1;MODE:MC0;D                                                                  | )IAG:016,R]                 | LOO"                            |  |  |  |  |
|                         |                        |                                                                  |                                          | ;<br>; Co                                                                           | ldstart                     |                                 |  |  |  |  |
|                         |                        | XOB<br>SASI                                                      | 16<br>1<br>100                           | ; As<br>; Te                                                                        | signation                   | interface nº1                   |  |  |  |  |
| ;                       |                        |                                                                  |                                          |                                                                                     |                             | <u> </u>                        |  |  |  |  |

### 8.3.2 Transmission of several texts in GRAFTEC

PCD7.D250

| termpoll:       | stxt<br>sth<br>jr      | 1<br>10<br>0 22<br>h -1               | ; START OF THE POLL COMMAND                                                                           |
|-----------------|------------------------|---------------------------------------|----------------------------------------------------------------------------------------------------|
|                 | acc<br>ld              | h<br>T 0<br>2                         | ; (ld T is accu dependent)<br>; start short receive timeout<br>; (must be min. 10 mS)                 |
| termwait:       | sth<br>jr<br>sth<br>jr | O 16<br>h termok<br>T 0<br>h termwait | <pre>; character received? ; yes ; loop for timeout period . Terminal not ready repeat the poll</pre> |
| termok:         | srxd<br>cmp            | l<br>R l<br>R l                       | <pre>; read the character ; SOH character ?</pre>                                                     |
|                 | jr<br>jr               | 1<br>z termready<br>termpoll          | ; yes, Terminal is ready<br>; no, repeat the poll                                                     |
| termready:<br>; | ld                     | R 1<br>0                              | ; clear receive register<br>; END OF THE POLL COMMAND                                                 |
|                 | STXT                   | 1<br>4                                | ; Display mode : 4 x 20                                                                               |
|                 | sth<br>jr              | 0 22<br>h -1                          |                                                                                                    |
|                 | STXT<br>sth<br>jr      | 1<br>1<br>0 22<br>h -1                | ; Text 1: Main menu                                                                                   |
| ;               | EXOB                   |                                       | <u>.</u>                                                                                              |

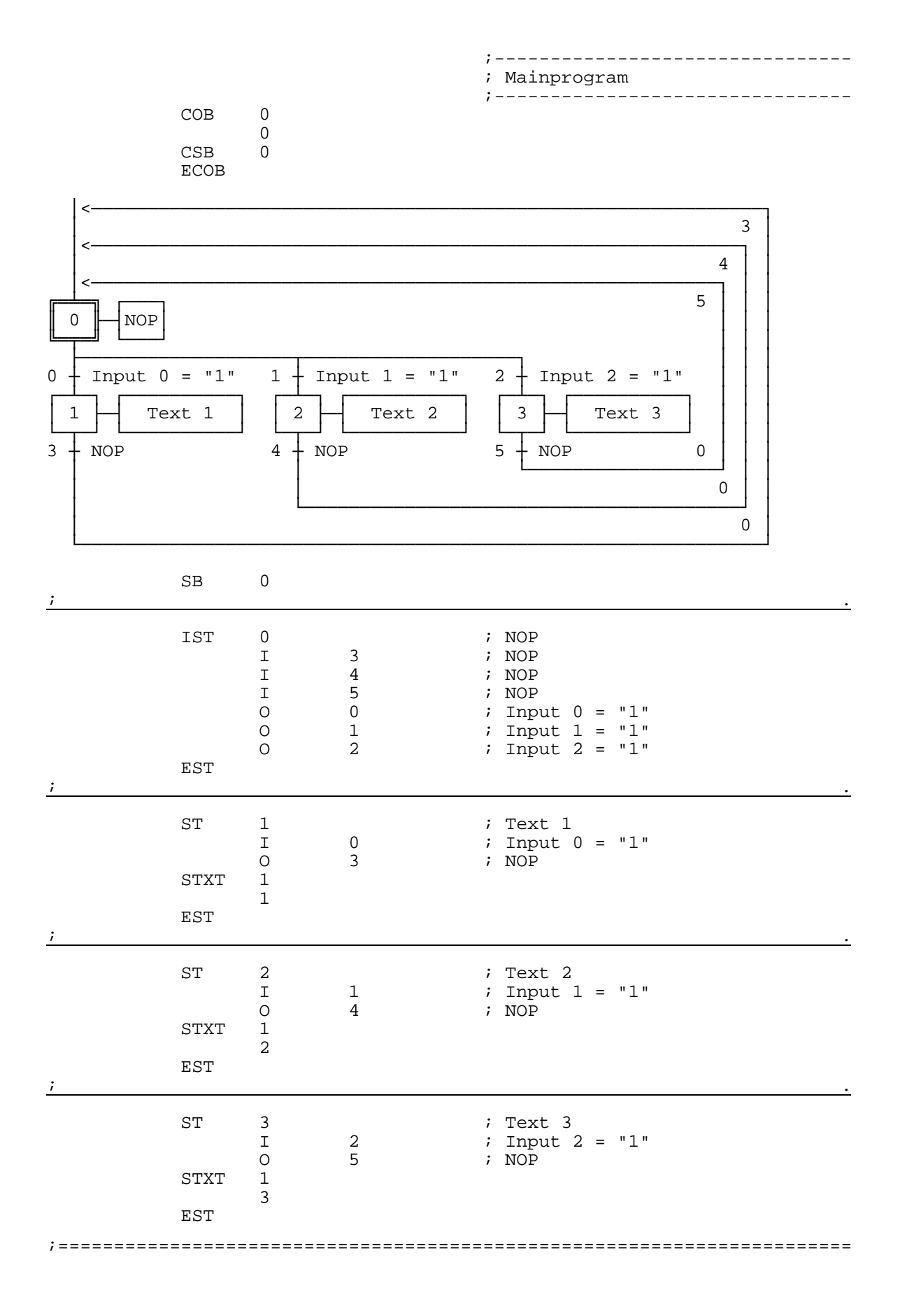

### PCD7.D250

| ; | TR<br>STH<br>DYN<br>ANL<br>ETR | 0<br>I<br>O<br>I<br>F<br>O | 0<br>1<br>0<br>0<br>22 | <pre>; Input 0 = "1" ; NOP ; Text 1 ; Text busy</pre>   |
|---|--------------------------------|----------------------------|------------------------|---------------------------------------------------------|
| ; | TR<br>STH<br>DYN<br>ANL<br>ETR | 1<br>I<br>O<br>I<br>F<br>O | 0<br>2<br>1<br>1<br>22 | <pre>; Input 1 = "1" ; NOP ; Text 2 ; Text busy .</pre> |
| ; | TR<br>STH<br>DYN<br>ANL<br>ETR | 2<br>I<br>O<br>I<br>F<br>O | 0<br>3<br>2<br>2<br>22 | <pre>; Input 2 = "1" ; NOP ; Text 3 ; Text busy .</pre> |
| ; | TR<br>ETR                      | 3<br>I<br>O                | 1<br>0                 | ; NOP<br>; Text 1<br>; NOP                              |
| ; | TR<br>ETR                      | 4<br>I<br>O                | 2<br>0                 | ; NOP<br>; Text 2<br>; NOP                              |
| ; | TR<br>ETR<br>ESB               | 5<br>I<br>O                | 3<br>0                 | ; NOP<br>; Text 3<br>; NOP                              |

### 8.4 Recognition of a pressed key with a following action

When one of the function keys F1, F2 or F3 is pressed the following texts are transmitted.

- Key F1 : a simple text is displayed
- Key F2 : a text containing the state of the inputs 0 to 7 is displayed.
- Key F3 : a text containing the the value of the BCD switches connected to the inputs 0...7 is displayed.
- Key F4 : a text containing the date, week and time is displayed..

When the function keys are pressed the corresponding text is sent to the terminal once only. If a value is to be refreshed cyclically on the terminal, the following points concerning text output should be noted in order to achieve a stable display:

- Switch off the cursor
- Don't send the control code "12" (clear screen) at the beginning of the text.

| • | 8.4.1 | The user program contains jumps           | *) |
|---|-------|-------------------------------------------|----|
| • | 8.4.2 | The user program is structured in BLOCTEC | *) |

- 8.4.3 The user program is structured in GRAFTEC \*)
- \*) With these programs, the functional readiness of the terminal is checked by the XOB16 cold start routine using the POLL instruction. This also coordinates the power-up processes of the controller and terminal with each other.

# 8.4.1 Recognition of a pressed key with a following action (contains jumps)

| ; +<br>;  <br>;                                              | User program example 8.4.1 for the industrial terminal PCD7.D250 |                                               |                      |                                                                          |                                                                                                    |                                                 |  |  |  |
|--------------------------------------------------------------|------------------------------------------------------------------|-----------------------------------------------|----------------------|--------------------------------------------------------------------------|----------------------------------------------------------------------------------------------------|-------------------------------------------------|--|--|--|
| ;;;                                                          | ====<br>The                                                      | program                                       | contains             | jumps                                                                    |                                                                                                    |                                                 |  |  |  |
| ;;;                                                          | File: NDEMO41                                                    |                                               |                      | BRC                                                                      |                                                                                                    |                                                 |  |  |  |
| ;;;;;;;;;;;;;;;;;;;;;;;;;;;;;;;;;;;;;;;                      | Crea<br>Modi                                                     | ation:<br>ified:                              | 29.01.97<br>07.02.00 | U.Jäggi<br>C. Brue                                                       | gger                                                                                                    |                                                 |  |  |  |
| TEXT                                                         | 1                                                                | 1                                             | "<12>"<br>"<br>"     | <27><84>"<br>Main menu<br>I/O 023<br>BCD-Switch<br>Date/Time             | F1<10><13>"<br>F2<10><13>"<br>F3<10><13>"<br>F4"                                                                                                    | ; Clear display<br>; Cursor off                 |  |  |  |
| TEXT                                                         | 1                                                                | 2                                             | "<12>"<br>"          | Input Status<br>107 :\$100<br>01623:\$000<br>Main menu F                 | <10><13>"<br>00<10><13>"<br>16<10><13>"<br>1"                                                                                                    | ; Clear display                                 |  |  |  |
| TEXT                                                         |                                                                  | 3                                             | "<12>"<br>"          | BCD-Value I0<br><br>Value : \$R0<br>Main menu                            | 7 <10><13>"<br><10><13>"<br>010 <10><13>"<br>F1"                                                                                                    | ; Clear display                                 |  |  |  |
| TEXT                                                         |                                                                  | 4                                             | "<12>"<br>"<br>"     | Date : \$D<10<br>Week : \$W<10<br>Time : \$H<10<br>Main menu F           | ><13>"<br>><13>"<br>><13>"<br>1"                                                                                                    | ; Clear display                                 |  |  |  |
| TEXI                                                         |                                                                  | 5                                             | "<27><64>            | <77><49>"                                                                |                                                                                                    | ; Display mode:4 x 20                           |  |  |  |
| TEXT                                                         |                                                                  | 10                                            | " <esc>@B"</esc>     |                                                                          |                                                                                                    | ; Poll command                                  |  |  |  |
| TEXT                                                         |                                                                  | 100                                           | "UART:960            | 00,8,E,1;MODE:M                                                          | C0;DIAG:016,R100                                                                                                    | ) "                                             |  |  |  |
| ;===                                                         | :===:                                                            |                                               |                      |                                                                          | ; Symboldefinit:<br>====================================                                                                                             | ions<br><br>cputs serial interface              |  |  |  |
| RBSY<br>RFUL<br>RDIA<br>TBSY<br>TFUL<br>TDIA<br>XBSY<br>NEXE |                                                                  | EQU<br>EQU<br>EQU<br>EQU<br>EQU<br>EQU<br>EQU |                      | 16<br>RBSY+1<br>RBSY+2<br>RBSY+3<br>RBSY+4<br>RBSY+5<br>RBSY+6<br>RBSY+7 | ; Receiver Busy<br>; Receive Buffer<br>; Receiver Diagr<br>; Transmitter Bu<br>; Transmit Buffe<br>; Transmitter D:<br>; Text Busy<br>; Not Executed | r Full<br>nostic<br>usy<br>er Full<br>iagnostic |  |  |  |
|                                                              |                                                                  |                                               |                      |                                                                          | ; Function/Progr                                                                                                    | ram blocks                                      |  |  |  |
| READ<br>SEND<br>COMP                                         | )<br>)<br>PARE                                                   | EQU<br>EQU<br>EQU                             | FB<br>FB<br>PB       | 0<br>1<br>0                                                              | <pre>; Read character ; Send text ; Compare receiv ;</pre>                                                                                           | r<br>ved character                              |  |  |  |
|                                                              |                                                                  |                                               |                      |                                                                          | ; Register                                                                                                    |                                                 |  |  |  |
| RBUF<br>;                                                    | '_R                                                              | EQU                                           | R                    | 1000                                                                     |                                                                                                    |                                                 |  |  |  |

|             |                              |                                                   | ;                                                                                                    |  |  |  |
|-------------|------------------------------|---------------------------------------------------|----------------------------------------------------------------------------------------------------|--|--|--|
|             |                              |                                                   | ; Coldstart                                                                                          |  |  |  |
| XOB<br>SASI |                              | 16<br>1<br>100                                    | ; Assignation interface nº1<br>; Text 100                                                            |  |  |  |
| termpoll:   | stxt<br>sth<br>jr            | 1<br>10<br>O 22<br>h -1                           | ; START OF THE POLL COMMAND                                                                          |  |  |  |
|             | acc<br>ld                    | h<br>T 0<br>4                                     | ; (ld T is accu dependent)<br>; start short receive timeout<br>; (must be min. 10 mS)                |  |  |  |
| termwait:   | sth<br>jr<br>sth<br>jr<br>jr | o 16<br>h termok<br>T 0<br>h termwait<br>termpoll | ; character received?<br>; yes<br>; loop for timeout period<br>; Terminal not ready, repeat the poll |  |  |  |
| termok:     | srxd<br>cmp<br>jr<br>jr      | 1<br>R 1<br>R 1<br>1<br>z termready<br>termpoll   | ; read the character<br>; SOH character ?<br>; yes, Terminal is ready<br>; no, repeat the poll       |  |  |  |
| termready:  | ld                           | R 1<br>0                                          | ; clear receive register<br>; END OF THE POLL COMMAND                                                |  |  |  |
|             | STXT                         | 1<br>5                                            | ; Display mode : 4 x 20                                                                              |  |  |  |
|             | sth<br>jr                    | O 22<br>h -1                                      |                                                                                                    |  |  |  |
|             | STXT<br>sth<br>jr            | 1<br>1<br>0 22<br>h -1                            | ; Main menu                                                                                          |  |  |  |
| ;           | EXOB                         |                                                   |                                                                                                    |  |  |  |

|       |                |        |         | ·                                    |
|-------|----------------|--------|---------|--------------------------------------|
|       |                |        |         | ,<br>: Main program                  |
|       |                |        |         | ; Main program                       |
|       | COP            | 0      |         | ,                                    |
|       | COB            | 0      |         |                                      |
|       | OULT           | 0      | DDGV    | · Deseinen husu                      |
|       | SIH            | 0      | RBSI    | , Receiver busy                      |
|       | ANL            | 0      | XBSY    | i Text busy                          |
|       | JR             | L      | END     | ; If RBSY = low then do nothing      |
|       | SRXD           | 1      |         | ; Interface 1                        |
|       |                | R      | RBUF_R  | ; Receive buffer register            |
| ;     |                |        |         | •                                    |
|       |                |        |         | · Commence of a channel show the set |
|       | ave            | -      |         | ; Compare received character         |
|       | CMP            | R      | KROL-K  | _1                                   |
|       |                | K.     | 65      | ; F1                                 |
|       | ACC            | Z      |         |                                      |
|       | JR             | L      | F2      |                                      |
|       | STXT           | 1      |         | ; Interface 1                        |
|       |                | 1      |         | ; Text 1                             |
|       | JR             | END    |         |                                      |
| ;     |                |        |         |                                      |
|       |                |        |         |                                      |
| F.7 : | CMP            | R      | KROL-K  | - 2                                  |
|       |                | K      | 66      | ; F2                                 |
|       | ACC            | Z      |         |                                      |
|       | JR             | L      | F3      |                                      |
|       | STXT           | 1      |         | ; Interface 1                        |
|       |                | 2      |         | ; Text 2                             |
|       | JR             | END    |         |                                      |
| ;     |                |        |         | <u> </u>                             |
|       |                |        |         |                                      |
| F3:   | CMP            | R      | RBOF_R  |                                      |
|       |                | K.     | 67      | ; F3                                 |
|       | ACC            | Z      |         |                                      |
|       | JR             | L      | F4      |                                      |
|       | STXT           | 1      |         | ; Interface 1                        |
|       |                | 3      |         | ; Text 3                             |
|       | JR             | END    |         |                                      |
| ;     |                |        |         | · .                                  |
| F1.   |                | D      | ם הזומם |                                      |
| r4.   | CMP            | ĸ      | KBUF_K  |                                      |
|       | . ~~           | ĸ      | 68      | , 54                                 |
|       | ACC            | Z<br>T |         |                                      |
|       | JR             | L      | END     |                                      |
|       | STXT           | 1      |         | ; Interface 1                        |
|       |                | 4      |         | ; Text 4                             |
|       | JR             | END    |         |                                      |
| ;     |                |        |         | •                                    |
|       |                |        |         | · Dood DOD Guitab                    |
|       | <b>D T C T</b> | 2      |         | , REAU BUD-SWILCH                    |
| ЕМД:  | DIGI           | ∠<br>- | 0       |                                      |
|       |                | Ţ      | U       |                                      |
|       |                | R      | ΤU      |                                      |
| ;     |                |        |         | •                                    |
|       |                |        |         |                                      |

ECOB

# 8.4.2 Recognition of a pressed key with a following action in BLOCTEC

-----+ ;+ ; ; User program example 8.4.2 for the industrial terminal PCD7.D160/170 ; \_\_\_\_\_ ; The program is structured in BLOCTEC ; File: NDEMO42.SRC ; ; Creation: 29.01.97 Modified: 07.07.00 U.Jäggi C.Bruegger ; ; ; \_\_\_\_\_ TEXT 1 "<12>" ; Clear display "<27><84>" ; Cursor off " Main menu F1<10><13>" .... I/O 0..23 F2<10><13>" " BCD-Switch F3<10><13>" ... Date/Time F4" TEXT 2 "<12>" ; Clear display " Input Status <10><13>" 10..7 :\$10000 <10><13>" 016..23:\$00016 <10><13>" " Main menu F1" 3 TEXT "<12>" ; Clear display " BCD-Value I0...7 <10><13>" ----- <10><13>" " Value : \$R0010 <10><13>" " Main menu F1" TEXT 4 "<12>" ; Clear display Date : \$D<10><13>" ш Week : \$W<10><13>" п Time : \$H<10><13>" н Main menu Fl TEXT 5 "<27><64><77><49>" ; Display mode:4 x 20 "<ESC>@B" TEXT 10 ; Poll command "UART:9600,8,E,1;MODE:MC0;DIAG:016,R100" TEXT 100 ; Symboldefinitions ; Diagnostic outputs serial interface ;-----EQU016; Receiver BusyEQU0RBSY+1; Receive Buffer FullEQU0RBSY+2; Receiver DiagnosticEQU0RBSY+3; Transmitter BusyEQU0RBSY+4; Transmit Buffer FullEQU0RBSY+5; Transmitter DiagnostEQU0RBSY+6; Text BusyEQU0RBSY+6; Text BusyEQU0RBSY+7; Not Executed RBSY RFUL RDIA TBSY ; Transmit Buffer Full TFUL TDIA ; Transmitter Diagnostic XBSY NEXE ;-----; Function/Program blocks \_\_\_\_\_ ; -EOU 0 READ FΒ ; Read character SEND EQU FΒ 1 ; Send text COMPARE 0 EQU ΡB ; Compare received character ;------; Register ;------EQU RBUF\_R R 1000

|            |                               |                                                 | ;                                                                                                    |  |  |  |  |
|------------|-------------------------------|-------------------------------------------------|----------------------------------------------------------------------------------------------------|--|--|--|--|
|            |                               |                                                 | ; Coldstart                                                                                                    |  |  |  |  |
| ;          | XOB<br>SASI                   | 16<br>1<br>100                                  | ,<br>; Assignation interface nº1<br>; Text 100                                                                                                    |  |  |  |  |
| termpoll:  | stxt<br>sth<br>jr             | 1<br>10<br>0 22<br>h -1                         | ; START OF THE POLL COMMAND                                                                                                    |  |  |  |  |
|            | acc<br>ld                     | h<br>T 0<br>6<br>7                              | ; (ld T is accu dependent)<br>; start short receive timeout<br>; (must be min. 10 mS)                                                                  |  |  |  |  |
| termwait:  | sth<br>jr<br>sth<br>jr<br>ir  | 0 16<br>h termok<br>T 0<br>h termwait           | <pre>; character received? ; yes ; loop for timeout period ; Terminal not ready repeat the poll</pre>                                                  |  |  |  |  |
| termok:    | ji<br>srxd<br>cmp<br>jr<br>jr | l<br>R 1<br>R 1<br>l<br>z termready<br>termpoll | <pre>; relation not ready, repeat the poin<br/>; read the character<br/>; SOH character ?<br/>; yes, Terminal is ready<br/>; no, repeat the poll</pre> |  |  |  |  |
| termready: | ld                            | R 1<br>0                                        | ; clear receive register<br>; END OF THE POLL COMMAND                                                                                                  |  |  |  |  |
|            | STXT                          | 1<br>5                                          | ; Display mode : 4 x 20                                                                                                    |  |  |  |  |
|            | sth<br>jr                     | 0 22<br>h -1                                    |                                                                                                    |  |  |  |  |
|            | STXT<br>sth<br>jr             | 1<br>1<br>0 22<br>h -1                          | ; Main menu                                                                                                    |  |  |  |  |
|            | CFB                           | SEND                                            |                                                                                                    |  |  |  |  |
| ;          | EXOB                          | 1                                               |                                                                                                    |  |  |  |  |

|          |      |         |         | ;                            |
|----------|------|---------|---------|------------------------------|
|          |      |         |         | ; Main program               |
|          | COR  | 0       |         | ;                            |
|          | COD  | 0       |         |                              |
|          | STH  | 0       | RBSY    | ; Receiver busy              |
|          | CFB  | H H     | READ    | ; Read character             |
|          |      | R       | RBUF_R  | ; Receive buffer register    |
| ;        | CPB  | H       | COMPARE | ; Compare received character |
| <u>,</u> |      |         |         | <u>•</u>                     |
|          | DTGT | 2       |         | ; Read BCD-Switch            |
|          | DIGI | I       | 0       |                              |
|          |      | R       | 10      |                              |
|          | ECOB |         |         |                              |
| ;        |      |         |         | <u> </u>                     |
|          | PB   | COMPARE |         | ; Compare received character |
|          |      |         |         | ;; Key = F1 ?                |
|          | CMP  | R<br>v  | RBUF_R  | • E1                         |
|          | ACC  | Z       | 05      | ,                            |
|          | CFB  | H       | SEND    | ; Send text                  |
|          |      | T       |         | ; Text 1<br>;; Kev = F2 ?    |
|          | CMP  | R       | RBUF_R  |                              |
|          | ACC  | K<br>7  | 66      | ; F2                         |
|          | CFB  | H       | SEND    | ; Send text                  |
|          |      | 2       |         | ; Text 2                     |
|          | CMP  | R       | RBUF R  | () = F3                      |
|          | -    | K       | 67      | ; F3                         |
|          | ACC  | Z<br>н  | SEND    | : Send text                  |
|          | CrD  | 3       | BEND    | ; Text 3                     |
|          | CMD  | D       |         | ;; Key = F4 ?                |
|          | CMP  | R<br>K  | 68      | ; F4                         |
|          | ACC  | Z       |         |                              |
|          | CFB  | H<br>4  | SEND    | ; Send text<br>: Text 4      |
|          |      | т       |         | ;                            |
|          | EPB  |         |         |                              |
| /        |      |         |         | <u> </u>                     |
|          | FB   | READ    |         | ; Read character             |
|          | SKXD | ⊥<br>=  | 1       | , interface 1                |
|          | EFB  |         |         |                              |
| <u>;</u> |      |         |         |                              |
|          | FB   | SEND    |         | ; Send text                  |
|          | STXT | 1       | 1       | ; Interface 1                |
|          | EFB  | =       | Ŧ       | , rexummer                   |
| ;        |      |         |         |                              |

# 8.4.3 Recognition of a pressed key with a following action in GRAFTEC

| ;+<br>;  <br>;                                               | User program example 8.4.3 for the industrial terminal PCD7.D250 |                                        |                                                      |                      |                                                                          |                                                          |                                     |                                                     |  |  |  |
|--------------------------------------------------------------|------------------------------------------------------------------|----------------------------------------|------------------------------------------------------|----------------------|--------------------------------------------------------------------------|----------------------------------------------------------|-------------------------------------|-----------------------------------------------------|--|--|--|
| ;;;                                                          | ====<br>The                                                      | program                                | is structured in GRAFTEC                             |                      |                                                                          |                                                          |                                     |                                                     |  |  |  |
| ;                                                            | File                                                             | 2:                                     | NDEMO43                                              | S.SR                 | 2                                                                        |                                                          |                                     |                                                     |  |  |  |
| ;<br>;<br>;<br>;<br>;+                                       | Creation:<br>Modified:                                           |                                        | 29.01.9<br>07.02.0                                   | 97<br>)0             | U.Jäggi/T.Hofer<br>C. Bruegger                                           |                                                          |                                     |                                                     |  |  |  |
| TEXT                                                         |                                                                  | 1                                      | "<12>"                                               | " < 2<br>"<br>"<br>" | 27><84>"<br>Main menu<br>I/O 023<br>BCD-Switch<br>Date/Time              | F1<10><13>"<br>F2<10><13>"<br>F3<10><13>"<br>F4"         | ;;                                  | Clear display<br>Cursor off                         |  |  |  |
| TEXT                                                         | 1                                                                | 2                                      | "<12>"                                               | " " "                | Input Status<br>107 :\$100<br>01623:\$000<br>Main menu F                 | <10><13>"<br>00 <10><13>"<br>16 <10><13>"<br>1"          | ;                                   | Clear display                                       |  |  |  |
| TEXI                                                         | 1                                                                | 3                                      | "<12>"                                               | " "                  | BCD-Value IO<br>Value : \$R0<br>Main menu                                | 7 <10><13>"<br><10><13>"<br>010 <10><13>"<br>F1"         | ;                                   | Clear display                                       |  |  |  |
| TEXT                                                         | 1                                                                | 4                                      | "<12>"                                               | " "                  | Date : \$D<10;<br>Week : \$W<10;<br>Time : \$H<10;<br>Main menu F        | ><13>"<br>><13>"<br>><13>"<br>1"                         | ;                                   | Clear display                                       |  |  |  |
| TEXT                                                         | 1                                                                | 5                                      | "<27><6                                              | 54><'                | 77><49>"                                                                 |                                                          | ;                                   | Display mode:4 x 20                                 |  |  |  |
| TEXT                                                         | 1                                                                | 10                                     | " <esc>@</esc>                                       | ØB"                  |                                                                          |                                                          | ;                                   | Poll command                                        |  |  |  |
| TEXT                                                         | 1                                                                | 100                                    | "UART:9                                              | 9600                 | ,8,E,1;MODE:M                                                            | C0;DIAG:016,R100                                         | " כ                                 |                                                     |  |  |  |
| ;===                                                         | ====                                                             |                                        |                                                      | .===:                |                                                                          | ; Symboldefinit:                                         | ion:<br>===:                        | S<br>====================================           |  |  |  |
| RBSY<br>RFUL<br>RDIA<br>TBSY<br>TFUL<br>TDIA<br>XBSY<br>NEXE |                                                                  | EQU<br>EQU<br>EQU<br>EQU<br>EQU<br>EQU | 1 0<br>1 0<br>1 0<br>1 0<br>1 0<br>1 0<br>1 0<br>1 0 |                      | 16<br>RBSY+1<br>RBSY+2<br>RBSY+3<br>RBSY+4<br>RBSY+5<br>RBSY+6<br>RBSY+7 | ; Diagnostic out<br>;                                    | r Fu<br>nost<br>usy<br>er l<br>iagi | ts serial interface<br>ull<br>tic<br>Full<br>nostic |  |  |  |
|                                                              |                                                                  |                                        |                                                      |                      |                                                                          | ; Function/Prog                                          | ram                                 | blocks                                              |  |  |  |
| READ<br>SEND<br>COMP                                         | )<br>)<br>PARE                                                   | EQU<br>EQU<br>EQU                      | J FB<br>J FB<br>J PB                                 |                      | 0<br>1<br>0                                                              | ; Read character<br>; Send text<br>; Compare receiv<br>; | r<br>ved                            | character                                           |  |  |  |
|                                                              |                                                                  |                                        |                                                      |                      |                                                                          | ; Register                                               |                                     |                                                     |  |  |  |
| RBUF                                                         | '_R                                                              | EQU                                    | JR                                                   |                      | 1000                                                                     |                                                          |                                     |                                                     |  |  |  |

|             |                   |                         | ;; Coldstart                                                                          |  |  |  |  |  |
|-------------|-------------------|-------------------------|---------------------------------------------------------------------------------------|--|--|--|--|--|
|             |                   |                         | ;                                                                                     |  |  |  |  |  |
| XOB<br>SASI |                   | 16<br>1<br>100          | ; Assignation interface nº1<br>; Text 100                                             |  |  |  |  |  |
| <u>,</u>    |                   |                         | ·                                                                                     |  |  |  |  |  |
| termpoll:   | stxt<br>sth<br>jr | 1<br>10<br>O 22<br>h -1 | ; START OF THE POLL COMMAND                                                           |  |  |  |  |  |
|             | acc<br>ld         | h<br>T 0<br>8<br>9      | ; (ld T is accu dependent)<br>; start short receive timeout<br>; (must be min. 10 mS) |  |  |  |  |  |
| termwait:   | sth<br>jr<br>sth  | O 16<br>h termok<br>T 0 | <pre>; character received? ; yes</pre>                                                |  |  |  |  |  |
|             | jr<br>jr          | h termwait<br>termpoll  | ; loop for timeout period<br>; Terminal not ready, repeat the poll                    |  |  |  |  |  |
| termok:     | srxd              | 1<br>P 1                | ; read the character                                                                  |  |  |  |  |  |
|             | cmp               | R 1<br>R 1<br>1         | ; SOH character ?                                                                     |  |  |  |  |  |
|             | jr<br>jr          | z termready<br>termpoll | ; yes, Terminal is ready<br>; no, repeat the poll                                     |  |  |  |  |  |
| termready:  | ld                | R 1<br>0                | ; clear receive register<br>; END OF THE POLL COMMAND                                 |  |  |  |  |  |
|             | STXT              | 1                       | ; Display mode : 4 x 20                                                               |  |  |  |  |  |
|             |                   | 5                       |                                                                                       |  |  |  |  |  |
|             | sth<br>jr         | 0 22<br>h -1            |                                                                                       |  |  |  |  |  |
|             | STXT              | 1                       | ; Text 1: Main menu                                                                   |  |  |  |  |  |
|             | sth<br>jr         | 0 22<br>h -1            |                                                                                       |  |  |  |  |  |
| ;           | EXOB              |                         | <u>.</u>                                                                              |  |  |  |  |  |

|                                                   |                   |                                      |                                  |       | ;<br>;                                  | ;<br>; Main program                                                                          |
|---------------------------------------------------|-------------------|--------------------------------------|----------------------------------|-------|-----------------------------------------|----------------------------------------------------------------------------------------------|
| ;                                                 | COB<br>CSB        | 0<br>0<br>0                          |                                  |       | ,                                       | <u>.</u>                                                                                     |
|                                                   | DIGI              | 2<br>I<br>R                          | 0<br>10                          |       | ;                                       | Read BCD-Switch                                                                              |
| ;                                                 | ECOB              |                                      |                                  |       |                                         | <u>.</u>                                                                                     |
| SB 0<br> <                                        |                   |                                      |                                  |       |                                         |                                                                                              |
| 0 NOP<br>0 RBSY AN<br>1 Read                      | IL XBSY           | cter                                 |                                  |       |                                         |                                                                                              |
| 1 + Key = F $2 + Text$ $6 + =1$                   | 712<br>213<br>7   | - Key<br>3 - 1<br>- =1               | = F2<br>Text 2                   | 3 + 1 | Key =<br>Tex<br>=1                      | F3 4 Key = F4 5 Other Key<br>t 3 5 Text 4 6 NOP<br>9 = 1 10 = 1                              |
| $\begin{bmatrix} 7 \\ 11 \\ XBSY \end{bmatrix} =$ | " 0 "             |                                      |                                  |       |                                         | 0                                                                                            |
| ;                                                 | SB                | 0                                    |                                  |       |                                         | <u>.</u>                                                                                     |
| ;                                                 | IST<br>EST        | 0<br>I<br>O                          | 11<br>0                          |       | ;;;                                     | NOP<br>XBSY = "0"<br>RBSY ANL XBSY                                                           |
| ;                                                 | ST<br>SRXD<br>EST | 1<br>I<br>0<br>0<br>0<br>0<br>1<br>R | 0<br>1<br>2<br>3<br>4<br>5<br>RB | UF_R  | ;;;;;;;;;;;;;;;;;;;;;;;;;;;;;;;;;;;;;;; | Read character<br>RBSY ANL XBSY<br>Key = F1<br>Key = F2<br>Key = F3<br>Key = F4<br>Other key |
| ;                                                 | ST<br>STXT<br>EST | 2<br>I<br>O<br>1<br>1                | 1<br>6                           |       | ;;;;;;;;;;;;;;;;;;;;;;;;;;;;;;;;;;;;;;; | Text 1<br>Key = F1<br>=1<br>send<br>text 1                                                   |

| ;        | ST<br>STXT<br>EST       | 3<br>I<br>0<br>1<br>2      | 2<br>7                       |              | ; Text 2<br>; Key = F2<br>; =1<br>; send<br>; text 2                           |
|----------|-------------------------|----------------------------|------------------------------|--------------|--------------------------------------------------------------------------------|
| ;        | ST<br>STXT<br>EST       | 4<br>I<br>0<br>1<br>3      | 3<br>8                       |              | ; Text 3<br>; Key = F3<br>; =1<br>; send<br>; text 3                           |
| <u>;</u> | ST<br>STXT<br>EST       | 5<br>I<br>0<br>1<br>4      | 4<br>9                       |              | ; Text 4<br>; Key = F4<br>; =1<br>; send<br>; text 4                           |
| ;        | ST<br>EST               | 6<br>I<br>O                | 5<br>10                      |              | ; NOP<br>; Other key<br>; =1                                                   |
| ;        | ST<br>EST               | 7<br>I<br>I<br>I<br>I<br>0 | 6<br>7<br>8<br>9<br>10<br>11 |              | ; NOP<br>; =1<br>; =1<br>; =1<br>; =1<br>; =1<br>; XBSY = "0"                  |
| ;        | TR<br>STH<br>ANL<br>ETR | 0<br>I<br>O<br>O           | 0<br>1                       | 16<br>22     | ; RBSY ANL XBSY<br>; NOP<br>; Read character<br>; Receiver busy<br>; Text busy |
| ;        | TR<br>CMP<br>ACC<br>ETR | l<br>I<br>R<br>K<br>Z      | 1<br>2                       | RBUF_R<br>65 | ; Key = F1<br>; Read character<br>; Text 1<br>; F1                             |
| ;        | TR<br>CMP<br>ACC<br>ETR | 2<br>I<br>O<br>R<br>K<br>Z | 1<br>3                       | RBUF_R<br>66 | ; Key = F2<br>; Read character<br>; Text 2<br>; F2                             |

| <u>;</u> | TR<br>CMP<br>ACC<br>ETR | 3<br>I<br>O<br>R<br>K<br>Z | 1<br>4 | RBUF_R<br>67 | <pre>; Key = F3<br/>; Read character<br/>; Text 3<br/>; F3</pre> |
|----------|-------------------------|----------------------------|--------|--------------|------------------------------------------------------------------|
|          | TR<br>CMP<br>ACC        | 4<br>I<br>O<br>R<br>K<br>Z | 1<br>5 | RBUF_R<br>68 | ; Key = F4<br>; Read character<br>; Text 4<br>; F4               |
| ;        | ETR<br>TR               | 5                          | 1      |              | ; Other key                                                      |
| ;        | ETR                     | 0                          | 6      |              | , Read character<br>; NOP                                        |
|          | TR<br>ETR               | 6<br>I<br>O                | 2<br>7 |              | ; =1<br>; Text 1<br>; NOP                                        |
| <u> </u> | TR                      | 7<br>I<br>O                | 3<br>7 |              | ; =1<br>; Text 2<br>; NOP                                        |
| ;        | TR                      | 8<br>I<br>O                | 4      |              | ; =1<br>; Text 3<br>; NOP                                        |
| ;        | ETR                     | 0                          |        |              |                                                                  |
| ;        | ETR                     | IJ<br>IJ<br>O              | 5<br>7 |              | ; =1<br>; Text 4<br>; NOP                                        |
|          | TR                      | 10<br>I<br>O               | 6<br>7 |              | ; =1<br>; NOP<br>; NOP                                           |
| ;        | ETR                     |                            |        |              |                                                                  |
| ;        | TR<br>STL<br>ETR        | 11<br>I<br>O<br>O          | 7<br>0 | 22           | ; XBSY = "0"<br>; NOP<br>; NOP<br>; Text busy                    |

ESB
# 8.5 Entering numerical parameters

Guided by a menu the contents of a register and counter should be modified by the terminal.

Conditions:

- The values for the register should be input in either positive or negative values using the form at with a fixed decimal point.
- The values for the counter may be input as positive only and without decimal point.
- User program example next page

To realise that function the universal function block **INPUT** had been developed. The complete description of that function block can be found attached to the listing of the demonstration program (see chapter 8.6).

#### **Entering numerical parameters**

-----+ ;+ ; User program example 8.5 for the industrial terminal PCD7.D250 ; ; | Input of numerical parameters ; | ; File: DEMO.SRC Version: 1.0 ; | ; ; Creation: 21.01.93 U.Jäggi Modified: 08.02.00 C. Brue ; | Modified: 08.02.00 ; | C. Bruegger ; | ;+-----RBSY\_F EQU O 32 ; Receiver Busy PUBL RBSY\_F XBSY\_F O 38 EQU ; Text Busy PUBL XBSY\_F EQU O 48 ; Sign input SIGN O 49 IN\_BUSY EQU EQU PUBL LN\_-TT R O ; Input busy IN\_BUSY ; Number of digits DIGIT X\_POS EQU R 1 ; X-position Y POS EQU R 2 ; Y-position DECIMAL R 3 ; Number of decimal places EQU DOC R 500 r 999 ; Diagnostic register DIAG\_R EQU R 1000 DOC C 100 DOC TEXT 0 TEXT 1 MAIN EQU ; Main menue IN\_TXT\_R IN\_TXT\_C DISP ; Input text register EQU TEXT 2 EQU ; Input text counter DISP EQU TEXT 10 EQU TEXT 999 ; Assignation of the serial interfac ASSIGN ; Number of serial channel CHAN\_N EQU 1 PUBL CHAN N COB 0 DOC DOC XOB 16 INPUT EQU FB O ; Functionblock input PUBL INPUT "UART:9600,8,E,1;" TEXT ASSIGN "MODE:MC0;" "DIAG:", RBSY F.T, ", ", DIAG R.T, "" TEXT DISP "<27><64><77><49>" ; Display mode:4 x 20 "<12>" TEXT MAIN ; Clear display "<27><84>" ; Cursor off "==PARAMETER INPUT==" "\_\_\_\_\_" "MODIFY REGISTER [F1]" "MODIFY COUNTER [F2]" TEXT IN TXT R "<12>" "R-Value : \$%00.3d\$R0500<10><13>" "ACCEPT VALUE [CR]" "MODIFY VALUE [F1]" "MODIFY VALUE "MAIN MENU [F2]" TEXT IN\_TXT\_C "<12>" "C-Value : \$C0100<10><13>" "ACCEPT VALUE [CR]" [F1]" "MODIFY VALUE "MAIN MENU [F2]"

|           |             |                       | ;; (          | Coldstart                               |
|-----------|-------------|-----------------------|---------------|-----------------------------------------|
|           | XOB         | 16                    | ,             |                                         |
|           | SASI<br>ACC | CHAN_N<br>ASSIGN<br>H | ;             | Assignation RS232 interface<br>Text 100 |
|           | RES         | IN_BUSY               | ; F           | Reset input busy flag                   |
|           | STXT        | CHAN_N<br>DISP        |               |                                         |
|           | EXOB        |                       |               |                                         |
| ;======== | =======     |                       | ===           |                                         |
|           |             |                       | ;<br>; N<br>; | Main program                            |
|           | COB         | 0<br>0                | ,             |                                         |
|           | CSB         | 0                     | ; (           | Call communication SB 0                 |
| ;         | ECOB        |                       |               | <u> </u>                                |

SB 0

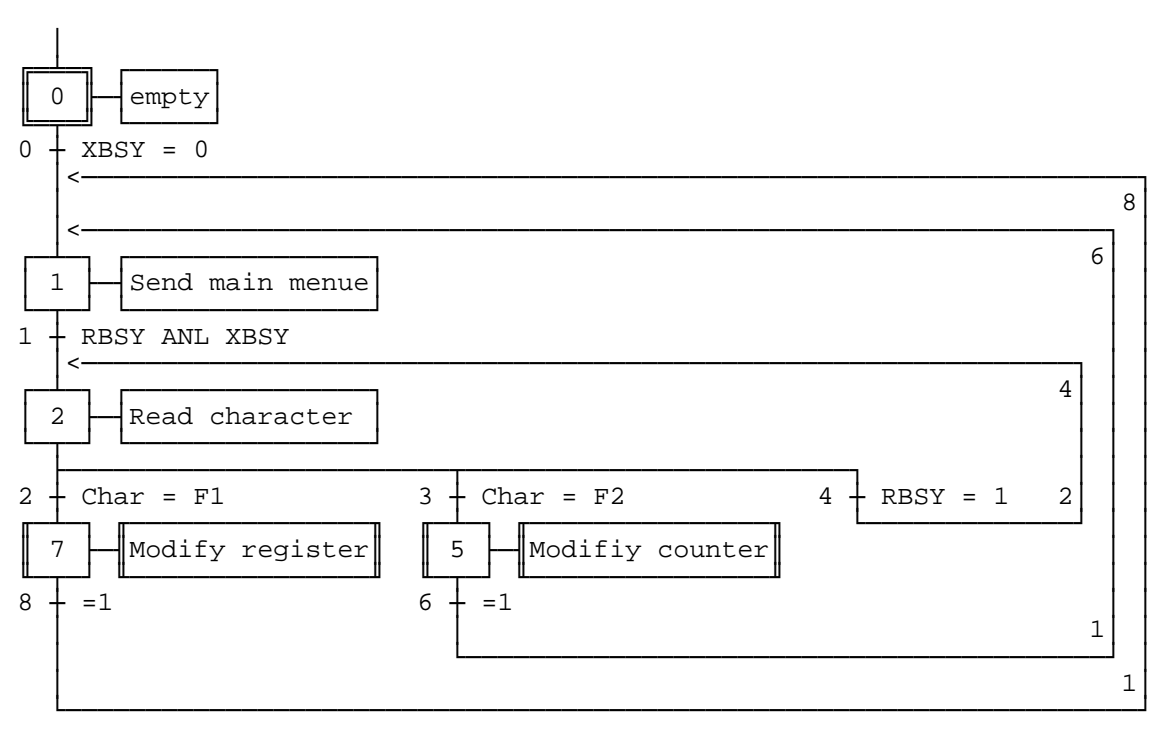

Page Nb 5, Modify counter

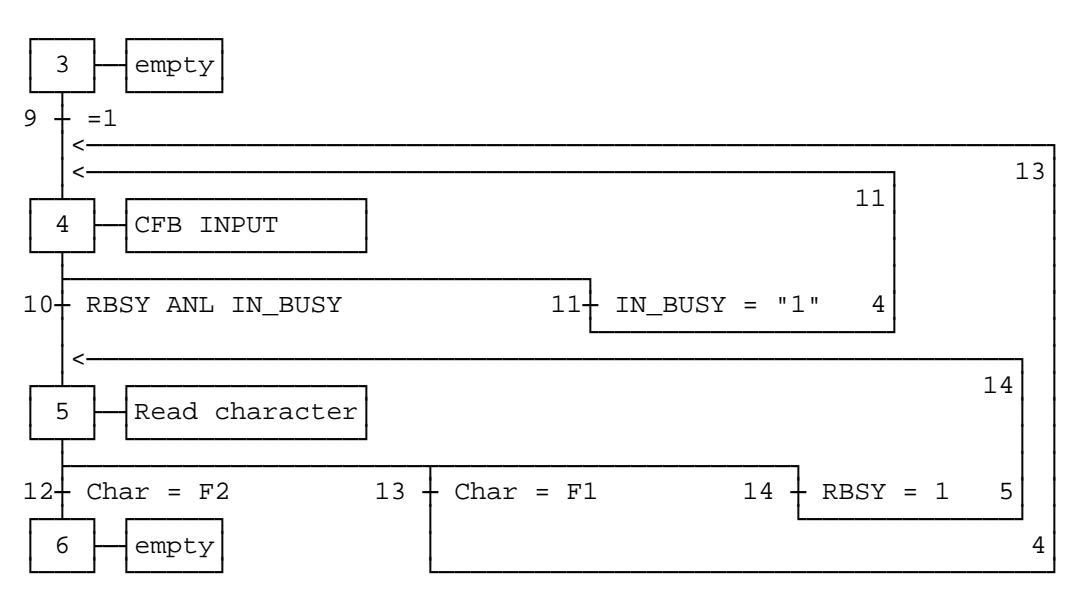

#### Page Nb 7, Modify register

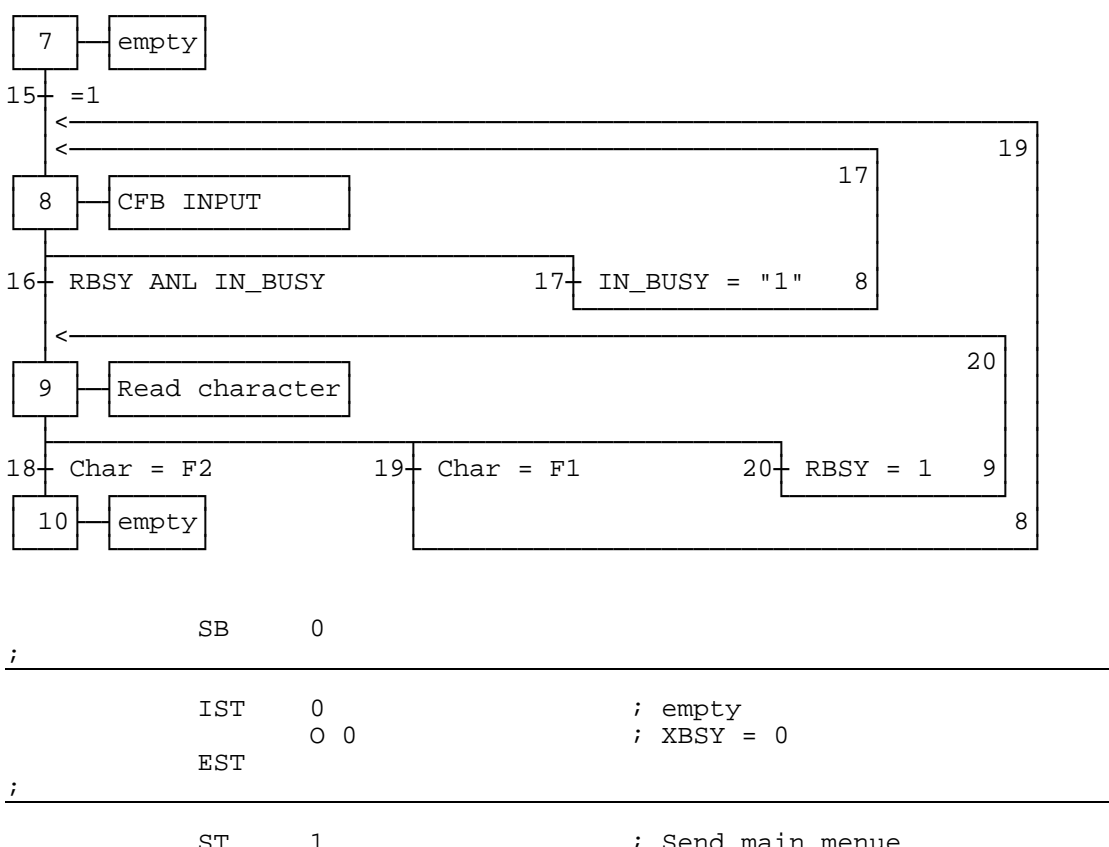

| ST   | 1      | ; | Send main menue |
|------|--------|---|-----------------|
|      | I O    | ; | XBSY = 0        |
|      | I 8    | ; | =1              |
|      | Iб     | ; | =1              |
|      | 01     | ; | RBSY ANL XBSY   |
| STXT | CHAN_N | ; | Send            |
|      | MAIN   | ; | the main menue  |
| EST  |        |   |                 |
|      |        |   |                 |

•

| ĩ | ST<br>SRXD<br>EST | 2<br>I 1<br>I 4<br>O 2<br>O 3<br>O 4<br>CHAN_N<br>R 1000                 | <pre>; Read character<br/>; RBSY ANL XBSY<br/>; RBSY = 1<br/>; Char = F1<br/>; Char = F2<br/>; RBSY = 1<br/>; Read character<br/>; from the receive buffer</pre>                                    |
|---|-------------------|--------------------------------------------------------------------------|----------------------------------------------------------------------------------------------------|
|   | ST                | 3<br>I 3<br>O 9                                                          | ; empty<br>; Char = F2<br>; =1                                                                                                    |
| ; |                   |                                                                          |                                                                                                    |
|   | ST                | 4<br>I 9<br>I 11<br>I 13<br>O 10<br>O 11<br>SIGN                         | <pre>; CFB INPUT ; =1 ; IN_BUSY = "1" ; Char = F1 ; RBSY ANL IN_BUSY ; IN_BUSY = "1" ; Sign input not allowed ; Y production</pre>                                                                  |
|   | עם                | 42                                                                       | , x-position                                                                                                    |
|   | LD                | Y_POS<br>32                                                              | ; Y-position                                                                                                    |
|   | LD                | DIGIT<br>9                                                               | ; Number of digits                                                                                                    |
|   | LD                | DECIMAL                                                                  | ; Number of decimal places                                                                                                    |
|   | CFB               | INPUT<br>IN_TXT_C<br>C 100<br>DIGIT<br>DECIMAL<br>X_POS<br>Y_POS<br>SIGN | <pre>; D100 input<br/>; Input text counter<br/>; Counter to be modified<br/>; Number of digits<br/>; Number of decimal places<br/>; X-position<br/>; Y-position<br/>; Sign input yes/no (1/0)</pre> |
| ; | EDI               |                                                                          |                                                                                                    |
| ; | ST<br>SRXD<br>EST | 5<br>I 10<br>I 14<br>O 12<br>O 13<br>O 14<br>CHAN_N<br>R 1000            | <pre>; Read character<br/>; RBSY ANL IN_BUSY<br/>; RBSY = 1<br/>; Char = F2<br/>; Char = F1<br/>; RBSY = 1<br/>; Read character<br/>; from the receive buffer<br/>.</pre>                           |
|   | ST                | 6<br>I 12                                                                | ; empty<br>; Char = F2                                                                                                    |
| ; | EST               | 06                                                                       | ; =1                                                                                                    |
|   | ST                | 7<br>I 2                                                                 | ; empty<br>; Char = F1                                                                                                    |
| ; | EST               | 0 15                                                                     | ; =1                                                                                                    |

| 2<br>]<br>]<br>(<br>( | SET<br>LD<br>LD<br>LD<br>CFB | 8<br>I 15<br>I 17<br>I 19<br>O 16<br>O 17<br>SIGN<br>X_POS<br>42<br>Y_POS<br>32<br>DIGIT<br>9<br>DECIMAL<br>3<br>INPUT<br>IN_TXT_R<br>R 500<br>DIGIT<br>DECIMAL<br>X_POS<br>Y_POS<br>SIGN | <pre>; CFB INPUT<br/>; =1<br/>; IN_BUSY = "1"<br/>; Char = F1<br/>; RBSY ANL IN_BUSY<br/>; IN_BUSY = "1"<br/>; Sign input allowed<br/>; X-position<br/>; Y-position<br/>; Number of digits<br/>; Number of decimal places<br/>; D100 input<br/>; Input text register<br/>; Register to be modified<br/>; Number of digits<br/>; Number of digits<br/>; Number of decimal places<br/>; X-position<br/>; Y-position<br/>; Sign input yes/no (1/0)</pre> |
|-----------------------|------------------------------|----------------------------------------------------------------------------------------------------|----------------------------------------------------------------------------------------------------|
| ;                     | EST                          |                                                                                                    | <u>.</u>                                                                                                    |
| ;                     | ST<br>SRXD<br>EST            | 9<br>I 16<br>I 20<br>O 18<br>O 19<br>O 20<br>CHAN_N<br>R 1000                                                                                                    | <pre>; Read character<br/>; RBSY ANL IN_BUSY<br/>; RBSY = 1<br/>; Char = F2<br/>; Char = F1<br/>; RBSY = 1<br/>; Read character<br/>; from the receive buffer</pre>                                                                                                    |
| :<br>                 | ST<br>EST                    | 10<br>I 18<br>O 8                                                                                                    | ; empty<br>; Char = F2<br>; =1                                                                                                    |
| ;                     | TR<br>STL<br>ETR             | 0<br>I 0<br>O 1<br>XBSY_F                                                                                                    | ; XBSY = 0<br>; empty<br>; Send main menue                                                                                                    |
| ;                     | TR<br>STH<br>ANL<br>ETR      | 1<br>I 1<br>O 2<br>RBSY_F<br>XBSY_F                                                                                                    | ; RBSY ANL XBSY<br>; Send main menue<br>; Read character                                                                                                    |
| ;                     | TR<br>CMP<br>ACC<br>ETR      | 2<br>I 2<br>O 7<br>R 1000<br>K 65<br>Z                                                                                                    | ; Char = F1<br>; Read character<br>; empty<br>; F1                                                                                                    |

| TR<br>CMP<br>ACC<br>ETR  | 3<br>I 2<br>O 3<br>R 1000<br>K 66<br>Z | ; Char = F2<br>; Read character<br>; empty<br>; F2 |
|--------------------------|----------------------------------------|----------------------------------------------------|
| TR<br>STH                | 4<br>I 2<br>O 2<br>RBSY_F              | ; RBSY = 1<br>; Read character<br>; Read character |
| ETR                      |                                        | <u>.</u>                                           |
| TR                       | 5<br>I 3<br>0 6                        | ; Modify counter<br>; empty<br>; empty             |
| ETR                      |                                        | · · · · · · · · · · · · · · · · · · ·              |
| TR                       | 6<br>I 6<br>0 1                        | ; =1<br>; empty<br>; Sond main monue               |
| ETR                      | 01                                     | , sena marn menue                                  |
| TR                       | 7<br>I 7                               | ; Modify register<br>; empty                       |
| ;                        | 0 10                                   | , empty                                            |
| TR                       | 8<br>I 10<br>0 1                       | ; =1<br>; empty<br>; Send main menue               |
| ETR                      |                                        |                                                    |
| TR                       | 9<br>I 3                               | ; =1<br>; empty<br>; CEP INDUT                     |
| ;                        | 0 4                                    | · CFB INFUI                                        |
| TR                       | 10<br>I 4                              | ; RBSY ANL IN_BUSY<br>; CFB INPUT                  |
| STH<br>ANL<br>ETR        | O 5<br>RBSY_F<br>IN_BUSY               | ; Read character                                   |
| TR                       | 11<br>I 4                              | ; IN_BUSY = "1"<br>; CFB INPUT                     |
| STH<br>ETR               | O 4<br>IN_BUSY                         | ; CFB INPUT                                        |
| TR                       | 12<br>I 5                              | ; Char = F2<br>; Read character                    |
| CMP<br>ACC<br>ANL<br>ETR | 0 6<br>R 1000<br>K 66<br>Z<br>XBSY_F   | ; empty<br>; F2                                    |

| ; | TR<br>CMP<br>ACC<br>ANL<br>ETR | 13<br>I 5<br>O 4<br>R 1000<br>K 65<br>Z<br>XBSY_F  | ; Char = F1<br>; Read character<br>; CFB INPUT<br>; F1 |
|---|--------------------------------|----------------------------------------------------|--------------------------------------------------------|
| ; | TR<br>STH<br>ETR               | 14<br>I 5<br>O 5<br>RBSY_F                         | ; RBSY = 1<br>; Read character<br>; Read character     |
| ; | TR<br>ETR                      | 15<br>I 7<br>O 8                                   | ; =1<br>; empty<br>; CFB INPUT                         |
| ; | TR<br>STH<br>ANL<br>ETR        | 16<br>I 8<br>O 9<br>RBSY_F<br>IN_BUSY              | ; RBSY ANL IN_BUSY<br>; CFB INPUT<br>; Read character  |
| ; | TR<br>STH<br>ETR               | 17<br>I 8<br>O 8<br>IN_BUSY                        | ; IN_BUSY = "1"<br>; CFB INPUT<br>; CFB INPUT          |
| ; | TR<br>CMP<br>ACC<br>ANL<br>ETR | 18<br>I 9<br>O 10<br>R 1000<br>K 66<br>Z<br>XBSY_F | ; Char = F2<br>; Read character<br>; empty<br>; F2     |
| ; | TR<br>CMP<br>ACC<br>ANL<br>ETR | 19<br>I 9<br>O 8<br>R 1000<br>K 65<br>Z<br>XBSY_F  | ; Char = F1<br>; Read character<br>; CFB INPUT<br>; F1 |
| ; | TR<br>STH<br>ETR<br>ESB        | 20<br>I 9<br>O 9<br>RBSY_F                         | ; RBSY = 1<br>; Read character<br>; Read character     |

# 8.6 Function block : INPUT

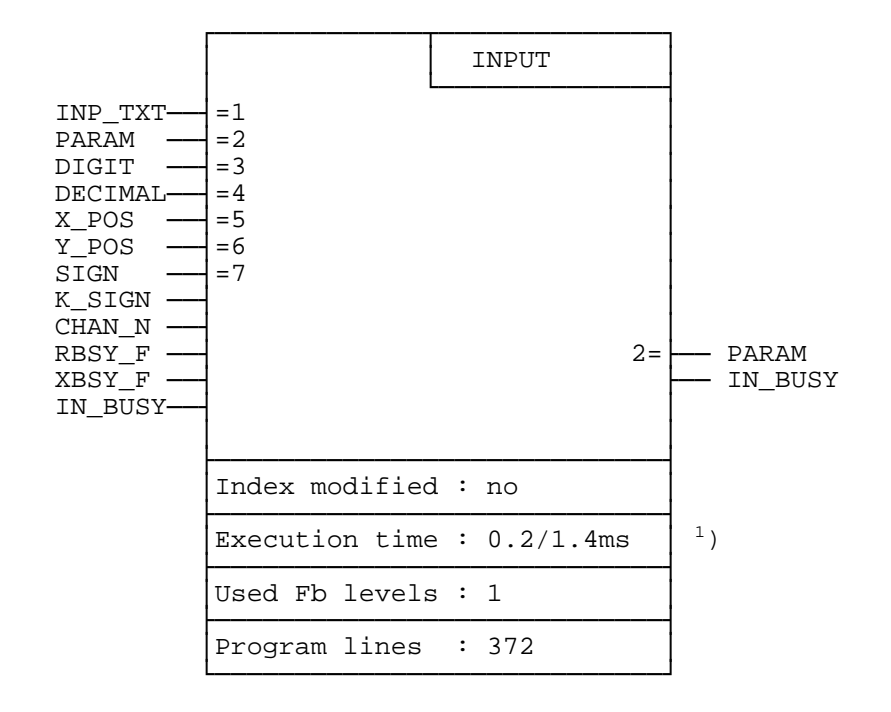

Data entry using the PCD7.D250 industrial terminal:

0.2 ms: RBSY\_F = "0" (no character in receive buffer)
 1.4 ms: RBSY\_F = "1" (number 0...9 is read from the receive buffer and processed)

#### **Function description**

This function block allows the editing of the contents of a register or counter via the PCD7.D250 industrial terminal. A minus sign and decimal point are supported.

| Symbol  | Description                                | Para- | ara- Data |         |                                    |       |  |
|---------|--------------------------------------------|-------|-----------|---------|------------------------------------|-------|--|
|         |                                            | meter | Туре      | Format  | Value                              |       |  |
| INP_TXT | Input Text                                 | yes   | х         | Text    | any value                          | 03999 |  |
| PARAM   | Input parameter<br>(registers or counters) | yes   | R/C       | Integer | - 2 147 483 648<br>+ 2 147 483 647 | 04095 |  |
| DIGIT   | Number of digits                           | yes   | R         | Integer | 111                                | 04095 |  |
| DECIMAL | Number of decimal places                   | yes   | R         | Integer | 0,110                              | 04095 |  |
| X_POS   | Cursor x-position                          | yes   | R         | Integer | 3251                               | 04095 |  |
| Y_POS   | Cursor y-position                          | yes   | R         | Integer | 3235                               | 04095 |  |
| SIGN    | Sign yes/no (1/0)                          | yes   | F/I/O     | Binary  | 0/1                                | 08191 |  |
| K_SIGN  | Sign key<br>(ASCII-Code)                   | no    | К         | ASCII   | 0255                               | -     |  |
| CHAN_N  | Serial channel number                      | no    | К         | Number  | 03                                 | -     |  |
| RBSY_F  | Receive busy flag                          | no    | F/O       | Binary  | 0/1                                | 08191 |  |
| XBSY_F  | Text busy flag                             | no    | F/O       | Binary  | 0/1                                | 08191 |  |
| IN_BUSY | Input Busy                                 | no    | F/O       | Binary  | 0/1                                | 08191 |  |

### List of inputs and outputs

Legend : C Counter F Flag

- I Input
- Special function K
- 0
- 0 Output R Register

Internally used and reserved elements with symbolic names:

Seven work registers and 6 work flags are used internally by the FB. These registers and flags contain intermediate values during data entry and therefore can only be used by this FB. Only the base addresses of these elements need to be defined in the module.

| Symbol | Description                           | Data |         | Address    |
|--------|---------------------------------------|------|---------|------------|
|        |                                       | Туре | Format  |            |
| WORK_R | Base address of 7 used work registers | R    | Integer | 04089 (+6) |
| WORK_F | Base address of 6 used work flags     | F    | Binary  | 08186 (+5) |

#### Key allocation:

Since keys can be designated according to specific applications, symbols can be used to allocate any desired ASCII code to the keys.

The defaults are the standard key designations. The numeric keys (0...9) should not be reallocated, otherwise an error will occur when the ASCII value is converted to decimal.

| Symbol | Description         | Data |        | Value |
|--------|---------------------|------|--------|-------|
|        |                     | Туре | Format |       |
| K_BS   | Backspace key       | К    | ASCII  | 0255  |
| K_CR   | Carriage return key | К    | ASCII  | 0255  |
| K_DP   | Decimal point key   | К    | ASCII  | 0255  |
| K_SIGN | Negative sign key   | К    | ASCII  | 0255  |
| К_0    | 0 key               | К    | ASCII  | 48    |
| К_1    | 1 key               | К    | ASCII  | 49    |
| K_2    | 2 key               | К    | ASCII  | 50    |
| К_3    | 3 key               | К    | ASCII  | 51    |
| K_4    | 4 key               | К    | ASCII  | 52    |
| К_5    | 5 key               | К    | ASCII  | 53    |
| К_6    | 6 key               | К    | ASCII  | 54    |
| K_7    | 7 key               | К    | ASCII  | 55    |
| K_8    | 8 key               | К    | ASCII  | 56    |
| к_9    | 9 key               | K    | ASCII  | 57    |

#### Calling the function block

| CFB |   | INPUT   | ; | Input                    |
|-----|---|---------|---|--------------------------|
|     |   | INP_TXT | ; | Input text               |
|     | R | PARAM   | ; | Parameter                |
|     | R | DIGIT   | ; | Number of digits         |
|     | R | DECIMAL | ; | Number of decimal places |
|     | R | X_POS   | ; | X-position               |
|     | R | Y_POS   | ; | Y-position               |
|     | F | Sign    | ; | Sign input yes/no (1/0)  |
|     |   |         |   |                          |

### Detailed description of inputs and outputs

• Input text "INP\_TXT":

This text is transmitted the first time the FB is called. The value of the element to be edited (register/counter) is only displayed when the FB outputs this text, and must be represented in the text. Apart from this, the text can be any size and can contain any characters. The current value of the element can be displayed in any format, however it is recommended that same format is used for both the input and the display of the data.

Example:

```
TEXT INP_TXT "<12>" ; Clear display
"PARAMETER INPUT<10><13>"
"=========<10><13>"
"Value : $%00.3d$",PARAM.04T,"<10><13>"
"Accept value [CR]"
```

• Input parameter "PARAM":

This parameter indicates which register or counter is to be changed.

• Number of digits "DIGIT":

This value defines the input field size. The register value defines the number of digits including the minus sign and decimal point. The number of digits entered is monitored and limited during input.

- Note: the last digit of the display line must not be used for the entry field.
- Number of decimal places "DECIMAL":

Fixed point format is used, this defines the number of decimal places. If no decimal point is required, use a value of 0 in this register. The number of decimal places is monitored and limited during input.

Example:

• Cursor position "X\_POS"/"Y\_POS":

Defines the position for the first character of the input field.

• Leading sign "SIGN":

Defines the position for the first character of the input field. "SIGN" = 0  $\longrightarrow$  Input of minus sign disabled. "SIGN" = 1  $\longrightarrow$  Input of minus sign enabled.

• Sign key "K\_SIGN":

Defines the ASCII code for the minus key. A leading plus sign cannot be entered.

• Serial channel number "CHAN\_N":

Defines the serial channel number. The serial channel must be assigned in mode C before calling the FB. (Possible assignment modes for the PCD7.D100 terminal are: MC0, MC1 and MC2).

• Serial channel diagnostic flags "RBSY\_F" / "XBSY\_F":

Addresses for the RBSY\_F and XBSY\_F flags must agree with the diagnostic flag addresses defined by the SASI instruction.

• Input busy flag "IN\_BUSY":

The input busy flag "IN\_BUSY" must initially be zero otherwise the FB will not function correctly. --> Reset the "IN\_BUSY" flag in XOB 16. The flag is set high the first time the FB is called. The flag is reset when a carriage return is received.

## Input/change of a parameter:

The first time the FB is called, the input text is output, the "IN\_BUSY" flag is set, and the cursor is positioned according to FB parameters "X\_POS" and "Y\_POS". It is then possible to enter a number (with optional minus) via the keyboard. If the first key depression is numerical, a preceding minus or the decimal point, the parameter input field is deleted.

Input field size is limited by the maximum number of digits (defined with FB parameter "DIGIT"). The maximum number of digits is monitored and limited by the FB during input. When the carriage return (CR) key is depressed, the number entered is stored in the "PARAM" register or counter, the "IN\_BUSY" flag is reset and the data input ends.

During input of a value (while the "IN\_BUSY" flag is high) the FB must be called cyclically by the user program.

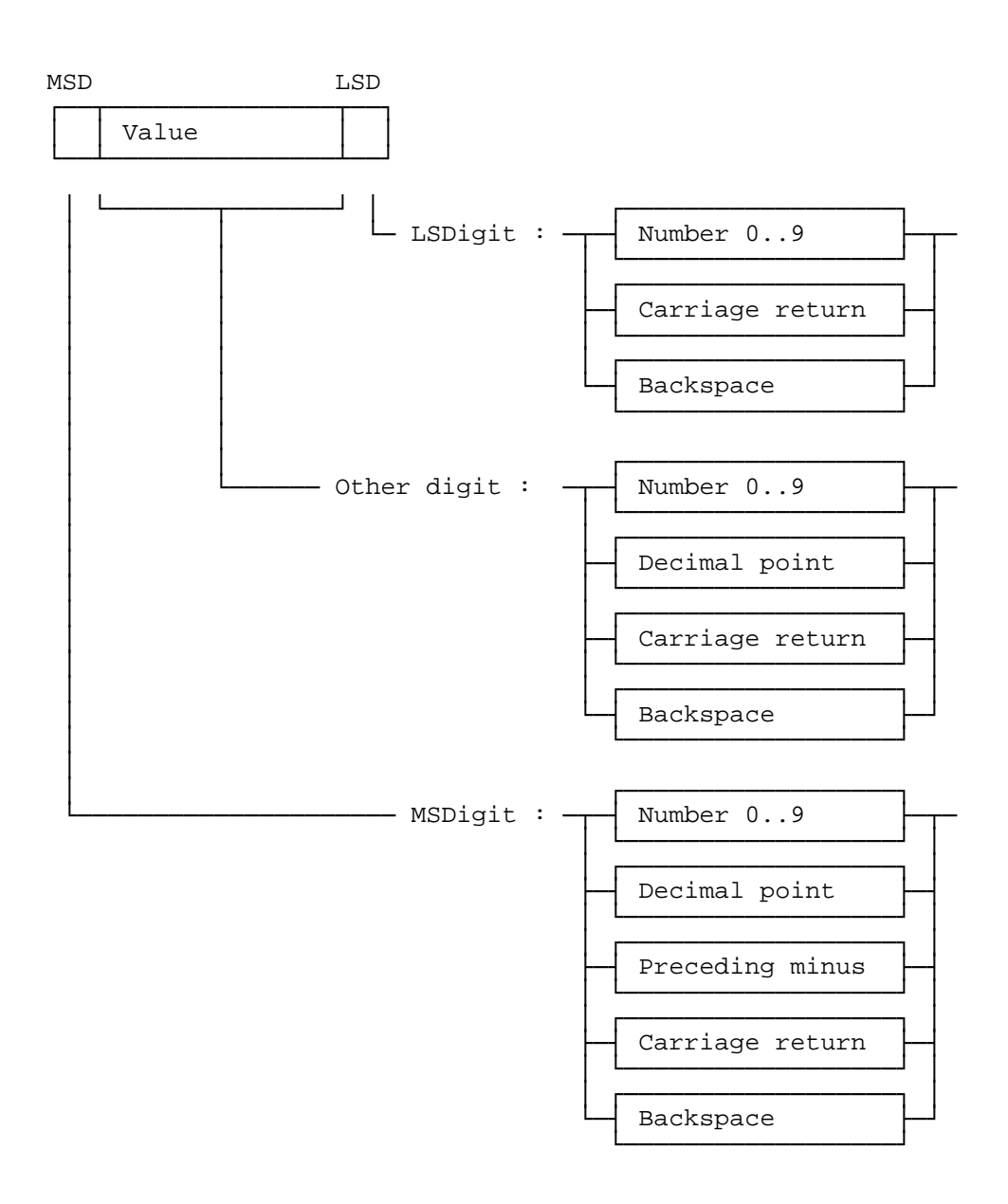

### Input format of numerical value to the PCD7.D250 terminal:

The following example demonstrates the principles.

FB parameters contain the following values:

```
Input text
           "INP_TXT" : "<12>" ; Clear display
                        "PARAMETER INPUT<10><13>"
                        "========<10><13>"
                        "Value : $%00.3d$",PARAM.04T,"<10><13>"
                        "Accept value [CR]"
Register "PARAM"
                      : 567890
Register "DIGIT"
                     : 8
Register "DECIMAL"
                     : 3
                     : 40
Register "X_POS"
Register "Y_POS"
                     : 34
```

The minus sign is defined as:

K\_SIGNEQUK 45 ; Negative sign key

When the FB is first called, this text appears on the display:

The data is then input according to the following table. Only the data input field is affected, the rest of the display remains unchanged during input.

| Key<br>depressed                                                                                   | ASCII<br>code<br>dec                                                                                               | Input field<br>display<br>(max. 8<br>digits)                                                                                                    | Register/<br>counter<br>"PARAM"                                                                                                    | Input busy<br>flag<br>"IN_BUSY"                                    |
|----------------------------------------------------------------------------------------------------|----------------------------------------------------------------------------------------------------|----------------------------------------------------------------------------------------------------|----------------------------------------------------------------------------------------------------|--------------------------------------------------------------------|
| (1st FB call)<br>3<br>5<br>7<br><-<br><-<br><-<br>1<br>2<br>3<br>4<br>7<br>8<br>9<br>4<br><-<br>CR | 51<br>53<br>55<br>8<br>8<br>8<br>8<br>8<br>49<br>50<br>51<br>52<br>54<br>55<br>56<br>57<br>52<br>8<br>8<br>8<br>13 | 567.890<br>3_<br>35_<br>357_<br>35_<br>3_<br>567.890<br>1_<br>12_<br>123_<br>1234_<br>1234.7_<br>1234.78_<br>1234.78_<br>1234.78_<br>1234.78_<br>1234.7<br>1234.7<br>1234.7<br>1234.7 | 567890<br>567890<br>567890<br>567890<br>567890<br>567890<br>567890<br>567890<br>567890<br>567890<br>567890<br>567890<br>567890<br>567890<br>567890<br>567890<br>567890<br>567890<br>567890<br>567890 | 0<br>1<br>1<br>1<br>1<br>1<br>1<br>1<br>1<br>1<br>1<br>1<br>1<br>1 |
| (1st FB call)<br>-<br>8<br>4<br>6<br>CR                                                            | 45<br>56<br>52<br>54<br>13                                                                                         | 1234.700<br><br>-8_<br>-84_<br>-846_<br>-846                                                                                                    | 1234700<br>1234700<br>1234700<br>1234700<br>1234700<br>-846000                                                                                                    | 0<br>1<br>1<br>1<br>1<br>1<br>0                                    |

#### Using the function block in user programs

The FB is located in file D1\_INP.SRC. This file also contains all symbol definitions necessary for use with the FB.

Any symbols which are used globally in the user program are defined in the file as EXTN (external) and must be defined in another user file. This means that the file D1\_INP.SRC only has to be assembled once and then linked with the other user files.

Global symbols: INPUT, CHAN\_N, IN\_BUSY, RBSY\_F, XBSY\_F

If the FB is to be included in the user program by means of the assembler directive \$INCLUDE, the EXTN definitions must be deleted or replaced by local symbol definitions.

# 9. Comparison PCD7.D202 $\leftrightarrow$ PCD7.D250

| Functions                                                                                           | D202                                                                                      | D250                                                                                                    |
|----------------------------------------------------------------------------------------------------|-------------------------------------------------------------------------------------------|----------------------------------------------------------------------------------------------------|
| Front                                                                                               |                                                                                           | Image: Source of the state of the state |
| Display<br>Front dimensions<br>Function keys<br>Labelling strip<br>Basic print<br>Serial interfaces | 4 x 20 characters<br>141 x 181 mm<br>4 with LED<br>on function keys<br>=<br>No. 1: RS 232 | 8 x 40 / 4 x 20 characters (switch)<br>305 x 120 mm<br>8 with LED<br>on function keys and SAIA label<br>=<br>No. 1: RS 232 or<br>No. 0: for moduleF2 (RS 422 or TTY)                                                                                                    |
| Instruction set / setup                                                                             | D202                                                                                      | D202 plus:<br>– switch 8 x 40 to 4 x 20 mode<br>– cursor positioning enhanced (8 x 40)<br>– switch interface no. 1 to no. 0<br>– full character set IBM CodePage 437<br>– start and end of inverted characters<br>– transparent mode                                                                                                    |
| FBs<br>Editor tool<br>(Dialog library)                                                              | D202<br>old and new version                                                               | D202 modified<br>HMI editor in preparation                                                                                                    |

Notes :

# 10. Interface connection cables RS 232

The cables are double shielded with metallized connectors, in 2.5 m standard lengths.

Type PCD7.K412:For interface RS 232without handshaking RTS/CTS

Connection between terminal ..D250 and PGU socket (channel 0) of all PCD processor modules.

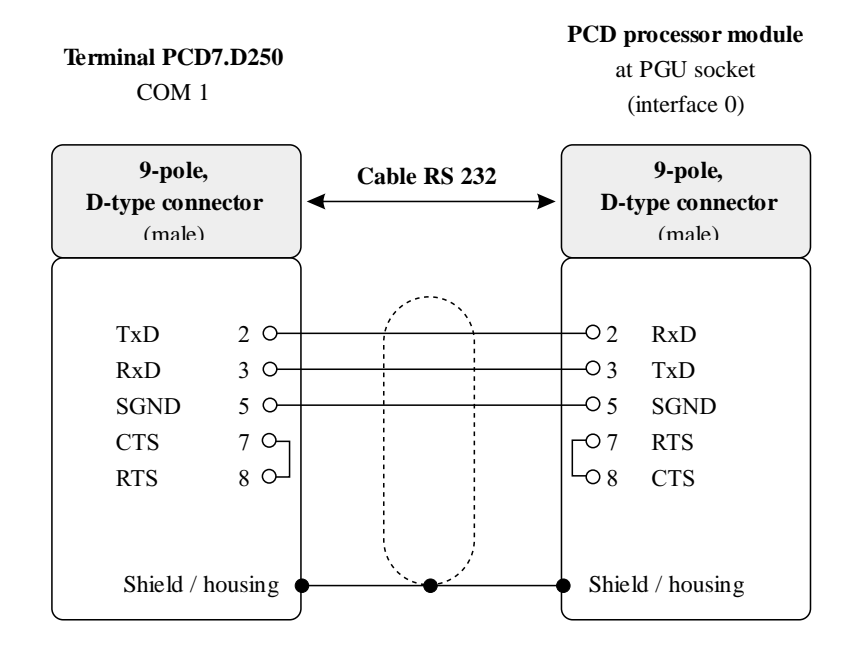

# Type PCD7.K422:For interface RS 232without handshaking RTS/CTS

Connection between terminal ..D250 and base modules of the series PCD1 and PCD2 or bus module of the series PCD4. Free cable ends (with sleeves).

| Terminal PCD7.D25<br>COM 1            | )       | PCD base module or bus module<br>at PCD1, PCD2 and PCD4<br>(screw terminals) |                                   |               |            |              |      |
|---------------------------------------|---------|------------------------------------------------------------------------------|-----------------------------------|---------------|------------|--------------|------|
| 9-pole,<br>D-type connector<br>(male) |         | RS 232                                                                       | Free cable ends<br>(with sleeves) |               |            |              |      |
|                                       |         |                                                                              |                                   | PCD2/<br>F120 | PCD7<br>F5 | PCD4<br>C120 | C130 |
| TxD 2 C                               |         | white<br>green                                                               | —ORxD                             | 12            | 32         | 11           | 31   |
| RxD 3 C                               |         | Breen                                                                        | —OTxD                             | 11            | 31         | 10           | 30   |
| SGND 5 C                              |         |                                                                              |                                   | 11)           | 12)        | [])          | 13)  |
| CTS 7 C                               | 1   I I |                                                                              |                                   | nne           | nne        | nne          | nne  |
| RTS 8 C                               |         | brown                                                                        |                                   | (Cha          | (Cha       | (Cha         | (Cha |
| Shield / housin                       | ; •     | •                                                                            | GND                               | 10            | 30         | GND          | GND  |

| From :                                           |  |  |
|--------------------------------------------------|--|--|
| Company :<br>Department :<br>Name :<br>Address : |  |  |
| Tel. :                                           |  |  |
| Date :                                           |  |  |

Send back to :

SAIA-Burgess Electronics Ltd. Bahnhofstrasse 18 CH-3280 Murten (Switzerland) http://www.saia-burgess.com

BA: Electronic Controllers

Industrial Terminal PCD7.D250

If you have any suggestions concerning the SAIA<sup>®</sup> PCD, or have found any errors in this manual, brief details would be appreciated.

Your suggestions :